## Інструкція користувача АРМ касира

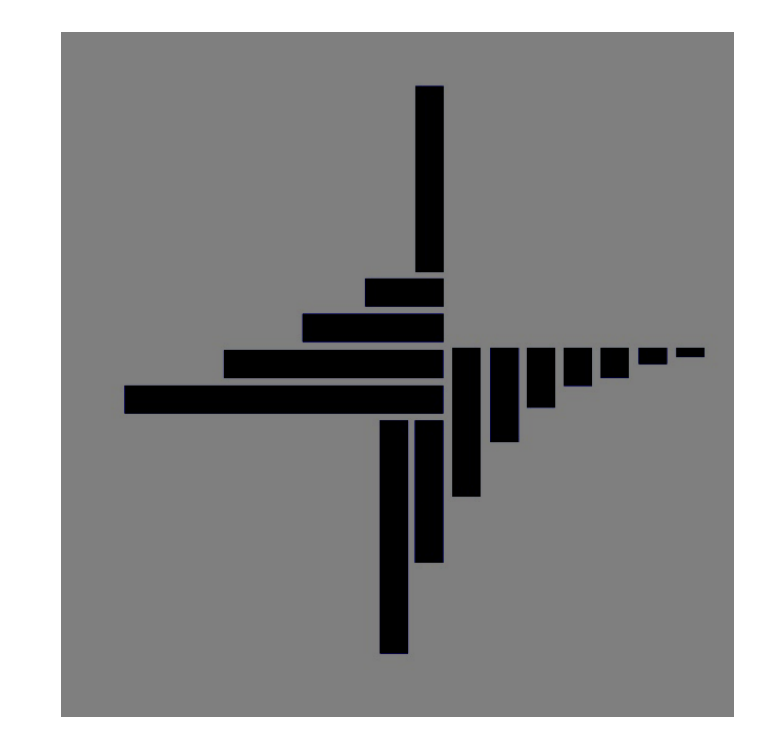

# ДЕБЕТ Плюс™

## Автоматизована система

управління підприємством

Конфігурація «Комунальне господарство» 11 серпня 2023 р.

#### СПИСОК СКОРОЧЕНЬ І УМОВНИХ ПОЗНАЧЕНЬ

- ЛКМ ліва кнопка миші
- ПКМ права кнопка миші (контекстне меню)
- ПІБ прізвище, ім'я, по-батькові
- ІПН ідентифікаційний податковий номер

## ОСНОВНІ ОПЕРАЦІЇ З ЗАПИСАМИ ДОВІДНИКІВ І ДОКУМЕНТІВ

Додавання – [**Insert**] або ПКМ → Додати

Редагування – [**F4**] або ПКМ → Редагувати

Копіювання – [Alt] + [Insert] або ПКМ → Скопіювати

Видалення – [**Delete**] або ПКМ → Видалити

## **ДРУК БУДЬ-ЯКОГО ДОКУМЕНТА**

На потрібному документі

ПКМ — Друк — Друк екземпляра документа

## ДРУК СПИСКУ ДОКУМЕНТІВ ЧИ БУДЬ-ЯКОГО ЗВІТУ

ПКМ — Друк — Друк списку з форми

## **3MICT**

| 1. | НАЛА | АШТУВАННЯ ПАРАМЕТРІВ         | 4  |
|----|------|------------------------------|----|
| 2. | дові | дники                        | 6  |
| 3. | РОБС | ОТА КАСИРА                   | 11 |
|    | 3.1. | РЕАЛІЗАЦІЯ ТОВАРІВ ТА ПОСЛУГ | 12 |
|    | 3.2. | Комунальні послуги           | 16 |
|    | 3.3. | Повернення товару            | 20 |
|    | 3.4. | Службові функції             | 21 |
| 4. | ПРАЙ | і́С-ЛИСТИ                    | 22 |

## 1. НАЛАШТУВАННЯ ПАРАМЕТРІВ

Підсистема «Управління ТМЦ»

*Довідники*  $\rightarrow$  *Довідники аналітики*  $\rightarrow$  10.Підрозділи  $\rightarrow$  оберіть підрозділ  $\rightarrow$  ПКМ  $\rightarrow$  *Редагувати*. На вкладці «Розширення» вкажіть номера папок для формування документів (див. малюнок 1.1). Наприклад: 10 для формування чеків за комунальні послуги, 20 для формування чеків за товари та послуги.

| 6 | ) 🖨 🛛   | ' 🗐 🔟 👻 🚨 🗊 🚖 🛉                | " 🔕 🔻 🖂 🛃 🕑 🏈 🚘 Пошук кома              | нди      | Ku 🚛 Ku   | омунальні послу | ги          | ¥          |          |            |       |
|---|---------|--------------------------------|-----------------------------------------|----------|-----------|-----------------|-------------|------------|----------|------------|-------|
| - | Робочий | і стіл 🛛 👘 Довідники аналітики | 🐳 10: Підрозділи 🛛                      |          |           |                 |             |            |          |            |       |
|   |         | » 🗋 🖬 🖬 🗔 🗙 🛛 📥                | 🚀 🕶 🍸 🕶                                 | По       | шук: Назв | a v             | 0           | ~          | # 🔳 י    | <b>9</b> T |       |
|   | Код     | Назва                          | Не використ Батькія                     | CHRA HON | иер папк  | Номер папк      | Payveor nea | Субрауунов |          |            | Rinca |
|   | 1       | Підрозділ 1                    | Стр.1 Розширення                        |          |           |                 |             |            |          |            |       |
|   | 2       | Підрозділ 2                    |                                         |          |           |                 |             |            | _        |            |       |
|   | 3       | Підрозділ 3                    | Номер папки реалізації                  | 10       |           |                 |             |            |          |            |       |
|   | 4       | Підрозділ 4                    | Номер папки повернення                  | 0        |           |                 |             |            |          |            |       |
|   | 5       | Підрозділ 5                    | Рахунок реалізації                      | 0        | 0         | 0               |             |            |          |            |       |
|   | 6       | Підрозділ 6                    | Віастоток П/ЛВ                          | 0        | 7         |                 |             |            |          |            |       |
|   | 7       | Підрозділ 7                    |                                         | 10       |           |                 |             |            |          |            |       |
|   | 8       | Підрозділ 8                    | номер папки оплати комунальних послуг   | 10       | _         |                 |             |            |          |            |       |
|   | 9       | Підрозділ 9                    | Номер папки чеків за комунальні послуги | 10       |           |                 |             |            |          |            |       |
|   | 10      | Підрозділ 10                   | Номер папки чеків за товари, послуги    | 20       |           |                 |             |            |          |            |       |
|   | 11      | Підрозділ 11                   |                                         |          |           |                 |             |            |          |            |       |
|   | ] 12    | Підрозділ 12                   |                                         |          |           |                 |             |            |          |            |       |
|   | 13      | Підрозділ 13                   |                                         |          |           |                 |             |            |          |            |       |
|   | ] 14    | Підрозділ 14                   |                                         |          |           |                 |             |            |          |            |       |
|   | 15      | Підрозділ 15                   |                                         |          |           |                 |             | -          |          |            |       |
|   | 16      | Підрозділ 16                   |                                         |          |           |                 |             | 3          | Зберегти | Скасув     | ати   |
|   | 1 17    | Diapopaia 17                   |                                         |          |           |                 | 0           |            |          |            |       |

Мал. 1.1.

#### Виконайте налаштування параметрів системи

*Налаштування* → *Параметри системи* → Зазначте відповідність номерів довідників (див. малюнок 1.2).

| ервинні документи 🛛 Документи Звіт | ти Баланс Журнали Довідники Сервіс Налас | штування Довідка                    |            | Vаравлінна торгівлено та ТМЦ |
|------------------------------------|------------------------------------------|-------------------------------------|------------|------------------------------|
| 🕒 🗁 🖉 si = 🛃 🔹 j 📂 * 📷 *           |                                          |                                     | анди       | управління торпівлею та тімц |
|                                    |                                          |                                     |            |                              |
| <b>1</b>                           |                                          |                                     |            |                              |
| Обране                             |                                          |                                     |            |                              |
|                                    | 둼 Параметри системи                      |                                     | - 0        | ×                            |
|                                    | Загальні                                 |                                     |            |                              |
| Список                             | Періоди адміністрування                  | Довідники                           |            |                              |
| окументів                          | Система                                  | Довідник касового обладнання        | 116        |                              |
| (O)                                | Довідники                                | Ловідник касирів                    | 283        |                              |
|                                    | Параметри реєстрації                     |                                     | 276        |                              |
| панель                             | друк<br>Атрибити організації             | Довідник інформаціиних карток       | 2/0        |                              |
| <b>9</b>                           | Підсистема                               | Довідник типів інформаційних карток | 277        |                              |
| 5                                  | Облік ТМЦ                                | Довідник періодів дії знижок        | 278        |                              |
| Довідка                            | Відображення                             | Ловідник меж накопинувальних знижок | 279        |                              |
|                                    | Віддалений доступ                        | доодных нежноком нузаления энихог   | 210        |                              |
| ( <mark>1</mark> )                 | Open Office                              |                                     |            |                              |
|                                    | Пошта                                    |                                     |            |                              |
| нструкції                          | ADM Kacupa (CASIER)                      |                                     |            |                              |
| *                                  | Ловідники                                |                                     |            |                              |
| 6                                  | Налаштування форм звітності              |                                     |            |                              |
| Робоче                             | Знижки                                   |                                     |            |                              |
| сце касира                         | Налаштування форм звітності              | ~                                   |            |                              |
|                                    | < >>                                     |                                     |            |                              |
|                                    |                                          |                                     |            |                              |
|                                    | Пошук параметра                          |                                     | Зберегти С | асувати                      |

Мал. 1.2.

За потреби відображення в фіскальному чеку даних про платника та покупця встановіть «галочку» в параметрах системи (див. малюнок 1.3).

| 🖶 Параметри системи                                                                            |                                                                                      | -      |         | ×     |
|------------------------------------------------------------------------------------------------|--------------------------------------------------------------------------------------|--------|---------|-------|
| <ul> <li>Загальні</li> <li>Періоди адміністрування</li> <li>Система</li> </ul>                 | АРМ Касира (CASIER)<br>Використовувати накопичувальні знижки за дисконтними картками | и 🗌    |         |       |
| <ul> <li>Довідники</li> <li>Параметри реєстрації</li> </ul>                                    | Періодичність розрахунку накопичення знижок                                          | місяць | ]       |       |
| <ul> <li>Друк</li> <li>Атрибути організації</li> <li>Підсистема</li> <li>Обої ТМИ</li> </ul>   | гохупок для визначения основ по покупцю                                              | 0      |         |       |
| <ul> <li>У Облік ІМЦ</li> <li>Відображення</li> <li>Віддалений доступ</li> </ul>               | Використовувати поле 'Дисконтна карта'<br>Використовувати поле 'Платник'             |        |         |       |
| Ореп Office<br>> Пошта<br>> Бюджет                                                             | Дозволити вказувати ПІБ покупця<br>Використовувати поле '% знижки'                   |        |         |       |
| <ul> <li>АРМ Касира (CASIER)</li> <li>Довідники</li> <li>Налаштування форм звітност</li> </ul> | Платник за замовчуванням                                                             | 1      |         |       |
| Знижки<br>Налаштування форм звітност 🗸                                                         |                                                                                      |        |         |       |
|                                                                                                | <                                                                                    | 260007 | ru Crac | >     |
| пошук параметра                                                                                |                                                                                      | Soepen | N CKat  | увати |

Мал. 1.3.

Для встановлення по замовчанню значення для джерела фінансування в товарному чеку (з можливістю подальшого редагування) виконайте

*Налаштування*  $\rightarrow Довідники аналітики \rightarrow 550. Класи ТМЦ <math>\rightarrow Бюджет \rightarrow$  редагування  $\rightarrow Джерело фінансування <math>\rightarrow$  редагування  $\rightarrow$  додайте значення ДФ по замовчанню для документа «Товарний чек» (див. малюнок 1.4).

| 🕒 Види документів | 🙀 Довідник схем зв'яза | 🙀 Змінні для перетворе        | 🙀 АРМ Касира          | 🛃 Довідни   | ки аналітики         | 👬 550: NN | ИКАТТЯ:Класи Т 23                    | 🕒 Види дон    | сументів 🛛 🏭 Ро:    | зширення до | заголо  | »2     |             | — 🗆 🏭 Деб         | ет Плюс  | Console               | 🚦 Управління то |
|-------------------|------------------------|-------------------------------|-----------------------|-------------|----------------------|-----------|--------------------------------------|---------------|---------------------|-------------|---------|--------|-------------|-------------------|----------|-----------------------|-----------------|
| 🔶 🍁 🌞 🛛           | 🗅 🗷 🖻 😡 🗙 📔 🦉          | ✓ ▼ ▼                         | Пошук: Все по         | оля 🔻       | . 0                  | ~         | # 🗏 🖌 🕆                              |               |                     |             |         |        |             | 🚦 Yn              | равління | оргівлею та           | тмц             |
| Код               | Назва                  | Мітка класу Ору               | в Не використ овувати | Група       | Батьківська<br>група | FLEFTKEY  | r FRIGHTKEY                          | FGRPDEEP      |                     |             |         |        |             | Пер               | винні .  | <mark>докум</mark> ен | ти              |
|                   | Бюджет                 | BUDGET 1                      |                       |             | 0                    | 1         | 2                                    | 0             |                     |             |         |        |             |                   | Прибуте  | лання ТМЦ             | (PN)            |
| 2                 | MHMA                   | MNMA 1                        |                       |             | 0                    | 3         | _                                    | _             |                     |             |         |        |             | 2                 | Видатков | а накладна (          | <u>NK)</u>      |
| NMKATTR:Класи     | тМЦ: редагування       |                               |                       | _           |                      | - 8       | Рядок: редагуванн<br>икористорияться | *             |                     |             |         |        |             |                   |          |                       |                 |
| Код               | 1                      |                               |                       |             |                      | н         | lasea                                | Джерело       | фінансування Источ  | ник финанся | рования |        |             |                   |          |                       |                 |
| Hasea             | Бюджет                 |                               |                       |             |                      | 3         | мінна                                | FSCFIN        |                     |             |         |        | _           |                   |          |                       |                 |
| Мітка             | BUDGET                 |                               |                       |             |                      | Т         | ип значення                          | код із дові   | дника аналітики     | ~           |         |        |             |                   |          |                       |                 |
| Порядок виводу    | 1                      |                               |                       |             |                      | п         | Іараметр 1                           | 357           |                     |             |         |        |             |                   |          |                       |                 |
| 🔎 Пошук           | 🖻 🏹 🔅 📑                | ) » 🚀 • 🍸 •                   | Пош                   | ую Все поля | ~ Ø                  | п         | Іараметр 2                           |               |                     |             |         |        |             |                   |          |                       |                 |
| 🗀 Параметри       | N2                     | Назва                         |                       | Змінна      | Тип                  | 38        | араметр 3                            |               |                     |             |         |        |             |                   |          |                       |                 |
|                   | _ 1 <i>μ</i>           | (жерело фінансування          | FS                    | CFIN        | 1                    | 3         | амовчення                            |               |                     |             |         |        |             |                   |          |                       |                 |
|                   | 2 <i>Д</i>             | Іля викор. в оподатк. опер.   | FIS                   | _TAXABLE    | В                    | M         | Летод зберігання                     | В одному      | рядку               | ~           |         |        |             |                   |          |                       |                 |
|                   | 3 Г                    | ІДВ за одиницю в прибуткувани | Hİ FPI                | N_NDS       | NUM0                 | - 'er     | часть у звітах                       | Атрибут (:    | з групуванням)      | ~           |         |        |             |                   |          |                       |                 |
|                   | 4 B                    | ид цільового фінансування або | о безоплатно FFU      | UNDTYPE     | CLO                  | 0 8       | адноситься до                        | Параметр      | руху                | ~           |         |        |             |                   |          |                       |                 |
|                   |                        | изнано дохід від це при надхо | ідженні ніз           | DOHFUND     | во                   | 31        | начення?                             |               |                     |             |         |        |             |                   |          |                       |                 |
|                   |                        |                               |                       |             |                      | n         | Іорядковий №                         | 1             |                     |             |         |        |             |                   |          |                       |                 |
|                   |                        |                               |                       |             |                      |           | lasas »im                            |               | ► 1 ≫ 1 № 1 № 2 ×   | <b>X</b> -  |         |        |             |                   |          | A5 🚍                  | <b>A S</b>      |
|                   |                        |                               |                       |             |                      |           |                                      |               | <u>^     ~ * * </u> | 4 •         |         | Пошу   | к: все поля | ~ <i>a</i> r      | r        | × m =                 | -7 4            |
|                   |                        |                               |                       |             |                      |           | Вид викори                           | стання        |                     | Докумен     | IT      | 1      | Задача      | Значення за замов | Ред.     | Відобр                |                 |
|                   |                        |                               |                       |             |                      |           |                                      |               | Назва               |             | Док.    | Nº on. |             | чуванням          |          | •                     |                 |
|                   |                        |                               |                       |             |                      |           | до номенклатур                       | и<br>и        | Виробництво мета    | алевих дв   | GP      | 1200   |             |                   | 1        | 1                     |                 |
|                   |                        |                               |                       |             |                      |           | В документі без і<br>до номенклатур  | привязки<br>и | Виробництво мета    | алевих дв   | GP      | 1200   |             |                   | 1        | 1                     |                 |
|                   |                        |                               |                       |             |                      | 0         | В документі без і<br>до номенклатур  | привязки<br>и | Виробництво. Кух    | ня          | GP      | 1250   |             |                   | 1        | 1                     |                 |
|                   |                        |                               |                       |             |                      |           | В документі без і<br>до номенклатур  | привязки<br>и | Виробництво. Кух    | ня          | GP      | 1250   |             |                   | 1        | 1                     |                 |
|                   | <                      |                               |                       |             |                      |           | В документі з прі<br>до номенклатури | ИВЯЗКОЮ<br>1  | Товарний чек (не    | бухг.)      | TCS     | 0      |             | 1                 | true     | true                  |                 |
|                   |                        |                               |                       |             |                      | 36ept     | -                                    |               |                     |             |         |        |             |                   |          |                       |                 |
|                   |                        |                               |                       |             |                      | C         | творювати колонку в                  | перегляді так | их списків:         |             |         |        |             |                   |          |                       |                 |
|                   |                        |                               |                       |             |                      |           | 💠 🍁 👋 🛄                              | 🛛 🖻 🔊         | 🗙   👘 🕅 😽 🔹         | 7 -         |         | Пошу   | к: Все поля | ~ Ø               |          | - # =                 | <b>9</b> T      |
|                   |                        |                               |                       |             |                      |           | Nº                                   | Назва         |                     | Мітка       |         |        |             |                   |          |                       |                 |
|                   |                        |                               |                       |             |                      |           |                                      |               |                     |             |         |        |             |                   |          |                       |                 |
|                   |                        |                               |                       |             |                      |           |                                      |               |                     |             |         |        |             |                   |          |                       |                 |

Мал. 1.4.

## 2. ДОВІДНИКИ

Підсистема «Облік ТМЦ»

Довідники → Довідники аналітики → 119.Каси. На довіднику виконайте ПКМ → Підпорядковані довідники (див. малюнок 2.1).

| - | Робочий    | стіл 🛛 👘 Дов  | ідники аналітики 🛿  静 119:     | 🖶 Підпорядковані довід |              |
|---|------------|---------------|--------------------------------|------------------------|--------------|
|   | <b>* •</b> | » 🗋 🗹 🖻       | ) 🔎 🗙 🛓 🚔                      | 🚀 🔻                    | ₹.           |
|   | Код        |               | Назва                          |                        | Вид          |
|   | 67         | Шкала для вис | луги років держслужбовців      | clvisl                 |              |
|   | 68         | Шкала для вис | слуги замісництво              | clvisl                 |              |
|   | 69         | Шкала для без | зперервного стажу роботи       | clvisl                 |              |
|   | 73         | Види розрахун | ків                            | 1                      |              |
|   | 74         | ABTO. Pos 👝   | Перегляд                       |                        |              |
|   | 83         | Види необ     | Розширення довідника           |                        |              |
|   | 84         | Причини :     | Підпорядковані довідники       |                        |              |
|   | 85         | Колонки г     | Параметри                      |                        |              |
|   | 92         | Види робі 🚬   |                                |                        |              |
|   | 97         | Статті рух 🤎  | Архів довідника                |                        |              |
|   | 98         | Статті вит    | відновити архів                |                        |              |
|   | 99         | Види TML 📄    | Додати                         |                        | INS          |
|   | 100        | Країни 🗎      | Скопіювати                     |                        | ALT + INS    |
|   | 105        | Підстави 🤇 🗹  | Редагувати                     |                        | F4           |
|   | 115        | Премія. К 🔎   | Переглянути                    |                        | SHIFT + F4   |
|   | 118        | Показникі 🗙   | Видалити                       |                        | DEL          |
|   | 119        | Каси          | Копіювати значення комірки     |                        | Ctrl+C       |
|   | 120        | Коди типіі    | Копіювати значення рядків (csv | )                      | Ctrl+Shift+C |
|   | 121        | Перелік к     |                                | -                      |              |

Мал. 2.1.

В довіднику оберіть рядок «Касове обладнання», виконайте ПКМ → *Параметри* (див. малюнок 2.2).

| ÷ | 🐕 Робочий стіл 🥢 👫 Довідники аналітики 👫 119: Каси 🚔 |                      |  |              |   | орядковані довідники | і довідника 🖾 |          |          |          |        |  |
|---|------------------------------------------------------|----------------------|--|--------------|---|----------------------|---------------|----------|----------|----------|--------|--|
|   | <b>4</b>                                             | » 📔 🗾 🖻 <u>)</u> 🗙 🚔 |  | 🚀 <b>-</b> 🍸 | • |                      | Пошук:        | Все поля | ~ Ø      | ~ Ø      |        |  |
|   | Код                                                  | Назва                |  |              |   | Вид                  | Підсистеми    | Спільний | Позначки | Діапазон | Підпор |  |
|   | 116 Касове обладнання                                |                      |  |              |   | -                    |               |          |          | <u>^</u> | 119    |  |
|   | 283 Касири 1                                         |                      |  |              |   | Перегляд             |               |          |          |          | 119    |  |
|   |                                                      |                      |  |              |   | Розширення довідн    | ика           |          |          |          |        |  |
|   |                                                      |                      |  |              |   | Підпорядковані дов   | ідники        |          |          |          |        |  |
|   |                                                      |                      |  |              |   | Параметри            |               |          |          |          |        |  |
|   |                                                      |                      |  |              |   |                      |               |          |          |          |        |  |

Мал. 2.2.

Оберіть відповідний номер довідника операторів обладнання (див. малюнок 2.3).

| 静 Робочий | стіл 🛛 👘 Довідники аналі | тики 🛛 👘 119: Касı                  | и 💮 🖶 Підпорядковані довідники | довідника       | X                                                                                                    |                                                                                                    |                                                                                                    |                                                              |        |                                                                                                    |             |
|-----------|--------------------------|-------------------------------------|--------------------------------|-----------------|----------------------------------------------------------------------------------------------------|----------------------------------------------------------------------------------------------------|----------------------------------------------------------------------------------------------------|--------------------------------------------------------------|--------|----------------------------------------------------------------------------------------------------|-------------|
| -         | * 🗋 🖬 🖻 🗩   1            |                                     | 🚀 • 🍸 •                        | Пошу            | к: Все по                                                                                                    | ля                                                                                                    | ~ 0                                                                                                    |                                                              | ~ #    | 🗏 🖌 🕆                                                                                                    |             |
| Код       | Назва                    |                                     | Вид                            | Підсистем       | и Спіл                                                                                                    | пьний                                                                                                    | Позначки                                                                                                    | Діапазон                                                     | Підпор |                                                                                                    | _           |
| 116       | Касове обладнання        | e                                   | quip                           |                 | [                                                                                                    | <b>Z</b>                                                                                                   |                                                                                                    | 0 —                                                          | 119    |                                                                                                    |             |
| 283       | Касири                   | 1                                   |                                |                 | [                                                                                                    |                                                                                                    |                                                                                                    | 0 —                                                          | 119    |                                                                                                    |             |
| 283       | Касири                   | 1<br>Параметри довідн<br>Обладнання | ика № 116 Касове обладнання    | Обла<br>№ довід | Днанн:<br>ника опер<br>Довідні<br>Ферріані<br>247<br>248<br>247<br>248<br>247<br>248<br>270<br>271<br>277<br>278<br>277<br>278<br>278<br>279<br>279<br>283 | Я<br>наторів об<br>ики анало<br>Акпп<br>Довідн<br>Довідн<br>Пафор<br>Типи ів<br>Періо,<br>Мехі н<br>Касара | Бладнання (<br>ітики<br>иик КВЕД<br>иерерахува<br>перерахува<br>перерахува<br>и ди дії зниж<br>накопичува<br>и | 0 —<br>0<br>Назва<br>ннь<br>кань<br>отки<br>них карток<br>ок | 119    | <ul> <li>– П &gt;</li> <li>Э т •</li> <li>Э т •</li> <li>Э т •</li> <li>Э т •</li> <li>Вид</li> <li>comtantos.cl.dkpp</li> <li>1</li> <li>5</li> <li>transf.com.debet.cl.trplace</li> <li>cashier.ua.com.debet.cashier.car</li> <li>1</li> <li>cashier.ua.com.debet.cashier.cashier.cashier.ua.com.debet.cashier.cashier.</li></ul> | <<br>-<br>- |
|           |                          |                                     |                                |                 | 290                                                                                                    | класи                                                                                                    | рікатор ви<br>Рили воли                                                                                        |                                                              |        | I autoroom dabat old fualtura                                                                                                    | -           |
|           |                          |                                     |                                |                 | 302                                                                                                    | ABTO.                                                                                                    | види палы<br>Вили робія                                                                                        | т                                                            |        | avto:com.debet.clcl.ideitype                                                                                                    |             |
|           |                          |                                     |                                |                 | 303                                                                                                    | ABTO.                                                                                                    | Час викон                                                                                                    | ання                                                         |        | 1                                                                                                    |             |
|           |                          |                                     |                                |                 | 306                                                                                                    | ABTO.                                                                                                    | С\г машин                                                                                                    | и                                                            |        | 1                                                                                                    |             |
|           |                          |                                     |                                |                 | 307                                                                                                    | Авто:Т                                                                                                    | ипи шин                                                                                                    |                                                              |        | 1                                                                                                    |             |
|           |                          |                                     |                                |                 | 308                                                                                                    | Авто:Р                                                                                                    | озміри ши                                                                                                    | н                                                            |        | avto:com.debet.clcl.tiresize                                                                                                    |             |
|           |                          |                                     |                                | <               | 1                                                                                                    | 1                                                                                                    |                                                                                                    |                                                              |        | >                                                                                                    |             |

Мал. 2.3.

В довіднику 119.Каси оберіть потрібну касу, наприклад рядок «Каса в національній валюті», виконайте ПКМ → *Касири* (див. малюнок 2.4).

| L | Робочий с | тіл 🛛 👘 Довідники ана  | літики | -12     | 119: Каси 🔀 |         |                  |           |                        |       |                      |
|---|-----------|------------------------|--------|---------|-------------|---------|------------------|-----------|------------------------|-------|----------------------|
| l | -         | » 🗋 🖬 🖻 🗩 🗙            | ) »    | * *     | ₹.          |         | Пош              | ук: Назва | ~ 4                    | 7     |                      |
|   | Код       | Назва                  |        |         | Валюта      | Рахунок | Суб. рах<br>унок | Стаття    | Не використ<br>овувати | Група | Батьківська<br>група |
| L | 1         | Каса в національній ва |        |         |             | 20      | 204              |           |                        |       | 0                    |
| L | 2         | Каса в іноземній валю  | Ka     | сове о  | оладнання   |         |                  |           |                        |       | 0                    |
| L | 3         | Операційна каса 30/30  | Ка     | сири    |             |         |                  |           |                        |       | 0                    |
| L |           |                        | 🌀 Ap   | хів дов | зідника     |         |                  |           |                        |       |                      |
|   |           |                        | 🛱 la   | onia    |             |         |                  |           |                        |       |                      |

Мал. 2.4.

Додайте касира (див. малюнок 2.5).

| 🚏 Робочий стіл 🛛 👘 Довідники аналітики                                                                                                    | 🎲 283: Касири (1: Кас | а в на | ціональн  | ій валюті З | 30/301/0) 🔀    |              |                        |          |                 |       |
|----------------------------------------------------------------------------------------------------|-----------------------|--------|-----------|-------------|----------------|--------------|------------------------|----------|-----------------|-------|
| ← Каси:                                                                                                    |                       |        | <b>\$</b> | » 🗋         | 2 🗈 🔎          | 🗙 📄 🔌 🕶 🍸 🕶  |                        | Пошук    | : Назва         |       |
| Пошук: Все поля // // Назва                                                                                                    | ✓ #                   |        | Код       |             | ŀ              | Назва        | Не використ<br>овувати | Група    | Батькі<br>група | вська |
| <ul> <li>Усі</li> <li>1: Каса в національній валюті 30/301/0</li> <li>2: Каса в іноземній валюті 30/302/0</li> <li>3: Операційна каса 30/303/0</li> </ul> |                       |        |           |             | 🖻 Касири       | 1            |                        | _        |                 | ×     |
|                                                                                                    |                       |        |           |             | № n/n<br>Haзва | 1<br>Касир 1 |                        | Зберегти | Скасу           | С     |

Мал. 2.5.

#### В довіднику 119.Каси виконайте ПКМ → *Касове обладнання* (див. малюнок 2.6).

| l lep    | винні доку | ументи Документи Звіти Баланс 🖓   | Курнали До  | відники Се    | рвіс Н         | Налашту  | вання До    | відка                  |               |                      |        |        |                 |          |
|----------|------------|-----------------------------------|-------------|---------------|----------------|----------|-------------|------------------------|---------------|----------------------|--------|--------|-----------------|----------|
| 6        | ) 🖉 🗹      | 語 🙆 🔹 📂 🕞 🕶 📜 🔤 🗏                 | 1 🖬 🗝 🛛     | s 📖 🍰         | 😒 😒            | - †r 🧕   | • 😪 🖁       | i 🛛 🥹 🚔                | Пошук кома    | нди                  | 🚦 Упра | вління | торгівлею та ТМ | 4Ц ∽     |
| <b>1</b> | Робочий с  | стіл 🛛 👘 Довідники аналітики 👘    | 116: Касове | обладнання (1 | I: Каса в      | в націон | альній валн | оті 30/301/0)          | 🁘 119: Каси 🖇 | Z                    |        |        |                 |          |
|          |            |                                   |             |               |                |          |             |                        |               |                      |        |        |                 |          |
|          | Код        | Назва                             | Валюта      | Рахунок       | Суб. р<br>унок | bax      | Стаття      | Не використ<br>овувати | Група         | Батьківська<br>група | FLEFT  | KEY    | FRIGHTKEY       | FGRPDEEP |
|          | 1          | Каса в національній валюті 30/301 | UAH         | 30            |                | Kacore   | обладнани   |                        |               |                      |        |        |                 |          |
|          | 2          | Каса в іноземній валюті 30/302/0  | UAH         | 30            | 3              | Касири   | ооладнанн   |                        |               |                      |        |        | 4               | 0        |
|          | 3          | Операційна каса 30/303/0          | 30          | з             | касири         |          |             |                        |               |                      |        | 6      | 0               |          |
|          |            |                                   |             |               | 9              | Архів д  | овідника    |                        |               |                      |        |        |                 |          |
|          |            |                                   |             |               |                | 1        |             |                        |               |                      |        |        |                 |          |

Мал. 2.6.

Оберіть касу (наприклад, «Каса в національній валюті»), виконайте ПКМ → Додати та оберіть файл для потрібного касового обладнання за вашим шляхом в полі «Назва js-файлу бібліотеки» (див. малюнок 2.7).

| •   | 👗 😥 😤 🕆 '            | 🔍 T 🖂 M 🛛 🥥 🍑 🕯        | 🚽 🛛 Пошук команд   | и 📲 Комунал              | ьні послуги             | *                                          |                       |             |       |      |
|-----|----------------------|------------------------|--------------------|--------------------------|-------------------------|--------------------------------------------|-----------------------|-------------|-------|------|
| До  | зідники аналітики    | 🏥 Підпорядковані довід | ники довідника     | 🏇 116: Касове обладнання | X                       |                                            |                       | <br>Console | 🚛 Ko  | эмуі |
| ← K | 둼 Касове обладнан    | ння                    |                    |                          |                         |                                            |                       |             | лх    |      |
|     | Код обладнання       | 1                      | Вид обладнання     | Фіскальний реєстратор    |                         |                                            |                       |             | ~ зык | a    |
|     | Найменування         |                        |                    |                          |                         |                                            |                       |             | цìĭ   |      |
|     | Назва js-файлу біблі | отеки                  |                    |                          |                         |                                            |                       |             | аніз  | заці |
|     | Клас для роботи з об | палнанном              |                    |                          | Оновит                  | и передік параметрів на                    | паштиванно облавнанно |             |       | _    |
|     | 🔎 Пошук              | 🏰 Открытие             |                    |                          |                         |                                            |                       |             |       |      |
|     | 🗀 Оператори          |                        | Этот компьютер → D | ATA (D:) > DebetV12 > D  | ebetPlusV12_CRL_Buska → | JDebet $\rightarrow$ modules $\rightarrow$ | hwdrivers > scripts   | 5 v         | 0     | П    |
|     |                      | Упорядочить - Но       | вая папка          |                          |                         |                                            |                       |             |       |      |
|     |                      |                        | Имя                | ^                        | Дата изменения          | Тип                                        | Размер                |             |       |      |
|     |                      | 🖈 Быстрый доступ       | ArtSoftFPU         |                          | 02.11.2022 14:13        | файл JavaScript                            | 52 KE                 |             |       |      |
|     |                      | Рабочий сто. 🖈         | ArtSoftFPU55       | OOLE                     | 02.11.2022 14:13        | файл JavaScript                            | 8 KE                  |             |       |      |
|     |                      | 🕂 Загрузки 🖈           | 🛃 DpFPCashalo      | t                        | 02.11.2022 14:13        | файл JavaScript                            | 24 КБ                 |             |       |      |
|     |                      | 🗐 Документы 🖈          | DpFPIKC_C65        | 1T                       | 10.11.2022 10:17        | файл JavaScript                            | 48 KE                 |             |       |      |
|     |                      | 📰 Изображени 🖈         | Ø OPOS_Dt354       | IT                       | 02.11.2022 14:13        | файл JavaScript                            | 7 КБ                  |             |       |      |
|     |                      | 20221012_1731_s        |                    |                          |                         |                                            |                       |             |       |      |
|     |                      | All_bases              |                    |                          |                         |                                            |                       |             |       |      |
|     |                      | Objects                |                    |                          |                         |                                            |                       |             |       |      |
|     |                      | 💋 scripts              |                    |                          |                         |                                            |                       |             |       |      |

Мал. 2.7.

Натисніть «Оновити перелік параметрів налаштування обладнання» (див. малюнок 2.8).

Мал. 2.8.

| n   | ~              | •          |             | •           | T                   | /    | •                   |    |
|-----|----------------|------------|-------------|-------------|---------------------|------|---------------------|----|
| 'da | TOTREON OHORIZ | TH TANATIV | папаштиран  | UQTIACIIITI | 11 91/11            | TIJD | MATIOHOV 7          | u١ |
| Ja  | потреой опори. |            | палаштурапр | патиспир    | $\times 1 a K // V$ | дир. | Majionok $\Delta$ . | 11 |
|     | 1              | 1          | J           |             |                     | (' ' |                     |    |

| До  | рвідники аналітики 🛛 👫 Підпоряд                                                 | ковані д              | овідники довідника                                 | 👘 116: Касове обладнання 🙁                        |                                   |                                      |                                 | 📮 Conso       | le 🕌   | [ Кол |  |  |  |  |  |
|-----|---------------------------------------------------------------------------------|-----------------------|----------------------------------------------------|---------------------------------------------------|-----------------------------------|--------------------------------------|---------------------------------|---------------|--------|-------|--|--|--|--|--|
| - K | 🖻 Касове обладнання                                                             |                       |                                                    |                                                   |                                   |                                      |                                 |               | ×      | их    |  |  |  |  |  |
| _   | Код обладнання                                                                  | 1                     | Вид обладнання                                     | Фіскальний реєстратор                             | Фіскальний реєстратор             |                                      |                                 |               |        |       |  |  |  |  |  |
|     | Найменування                                                                    | IKC_C                 | 651T                                               |                                                   |                                   |                                      |                                 |               |        | ції   |  |  |  |  |  |
|     | Назва јз-файлу бібліотеки                                                       | hwdri                 | vers:DpFPIKC_C651T.js                              |                                                   |                                   |                                      |                                 |               |        | аніза |  |  |  |  |  |
|     | Клас для роботи з обладнанням                                                   | DpFPI                 | KC_C651T                                           |                                                   | Оновити перелік пар               | раметрів налаштування обладнання     | (                               |               |        |       |  |  |  |  |  |
|     | 🔎 Пошук 🔳 💽                                                                     |                       | <b>♦ ♦ ∂</b>                                       | 🗋 » 🕅                                             | ₽ • ₮ •                           | Пошук: Все поля 🔷                    | · Ø #                           | i 🗏 🔊         | T      | ня то |  |  |  |  |  |
|     | 🗀 Оператори                                                                     |                       |                                                    | H                                                 | Іалаштування                      |                                      |                                 |               |        | я бух |  |  |  |  |  |
|     |                                                                                 |                       | н                                                  | азва параметру                                    | Назва поля                        | Значення параметру                   |                                 |               |        | нківс |  |  |  |  |  |
|     |                                                                                 |                       |                                                    |                                                   |                                   |                                      |                                 |               |        | сови  |  |  |  |  |  |
|     |                                                                                 |                       |                                                    |                                                   |                                   |                                      |                                 |               |        | ня ос |  |  |  |  |  |
|     |                                                                                 |                       |                                                    |                                                   |                                   |                                      |                                 |               |        | робіт |  |  |  |  |  |
|     | 📫 Увага!                                                                        |                       |                                                    |                                                   | 60                                |                                      |                                 |               |        |       |  |  |  |  |  |
|     | Потрібний перелік налаштуван<br>Будуть додані наступні поля: 'Ри<br>Продовжити? | нь відріз<br>oVersion | няються від збереженс<br>','Port','baudRate','pass | иго раніше!<br>wordOperator_1','passwordOperator_ | 2','passwordOperator_3','password | dOperator_4','passwordOperator_5','p | asswordOperator_6','passwordOpe | erator_7','pa | isswoi | rdOp  |  |  |  |  |  |
|     |                                                                                 |                       |                                                    |                                                   |                                   |                                      |                                 |               |        | ня    |  |  |  |  |  |

Мал. 2.9.

| 🖶 Касове обладнання       |               |                              |                                                                |                     | _             |        | ×      |  |  |  |  |  |  |
|---------------------------|---------------|------------------------------|----------------------------------------------------------------|---------------------|---------------|--------|--------|--|--|--|--|--|--|
| Код обладнання            |               | 1 Вид обладнання             | Фі                                                             | скальний реєстратор |               |        | $\sim$ |  |  |  |  |  |  |
| Найменування              |               | Кашалот_WEB                  | шалот_WEB                                                      |                     |               |        |        |  |  |  |  |  |  |
| Назва js-файлу бібліотеки | 1             | hwdrivers:DpFPCashalotWeb    | vdrivers:DpFPCashalotWeb.js                                    |                     |               |        |        |  |  |  |  |  |  |
| Клас для роботи з обладн  | анням         | DpFPCashalotWeb              | FPCashalotWeb Оновити перелік параметрів налаштування обладнан |                     |               |        |        |  |  |  |  |  |  |
| 🔎 Пошук<br>🗀 Оператори    | < <<br>Пошук: | <ul> <li>Все поля</li> </ul> | » [] ] [] [] × [ #<br>ce поля ✓ Ø ∯ [] ▷ ? ?                   |                     |               |        |        |  |  |  |  |  |  |
|                           |               |                              |                                                                | Налаштування        |               |        |        |  |  |  |  |  |  |
|                           |               | Назва параметру              |                                                                | Назва поля          | Значення пара | аметру |        |  |  |  |  |  |  |
|                           | 📃 Фіскал      | тьний номер ПРРО             |                                                                | DeviceIDFnRRO       | @feata20001   |        |        |  |  |  |  |  |  |
|                           | 🔲 Викор       | истовувати Smart ID          |                                                                | USETOKEN            | Hi            |        |        |  |  |  |  |  |  |
|                           |               |                              |                                                                |                     |               |        |        |  |  |  |  |  |  |
|                           |               |                              |                                                                |                     | Зберегти      | Скасув | зати   |  |  |  |  |  |  |

Мал. 2.10.

Щоб додати оператора каси в полі «Оператори» виконайте ПКМ *→ Додати* (див. малюнок 2.11).

| 둼 Касове обладнання           |                              |              |                         | -                           |       | $\times$ |  |  |  |
|-------------------------------|------------------------------|--------------|-------------------------|-----------------------------|-------|----------|--|--|--|
| Код обладнання                | 1 Вид обладнання             | Фіскалы      | ний реєстратор          |                             |       | ~        |  |  |  |
| Найменування                  | Кашалот_WEB                  |              |                         |                             |       |          |  |  |  |
| Назва јз-файлу бібліотеки     | hwdrivers:DpFPCashalotWeb.js |              |                         |                             |       |          |  |  |  |
| Клас для роботи з обладнанням | DpFPCashalotWeb              |              | Оновити перелік парамет | рів налаштування обладнання |       |          |  |  |  |
| 🔎 Пошук 🖃                     | » 🗋 🔹 🕅 - 🔭 -                |              | Пошук: Все пол          | 1я 🗸 🖉                      | ~     | · ( »    |  |  |  |
| 🗸 🗁 Оператори                 |                              | Налаштування |                         |                             |       |          |  |  |  |
| Для всіх                      | Назва параметру              |              | Назва поля              | Значення параметр           | y     |          |  |  |  |
| 🗋 Додати INS                  | Фіскальний номер ПРРО        |              | DeviceIDFnRRO           | 00/####                     |       |          |  |  |  |
| 🗙 Видалити DEL                | використовувати Smart ID     |              | USETOKEN                | Hi                          |       |          |  |  |  |
|                               |                              |              |                         |                             |       |          |  |  |  |
|                               |                              |              |                         |                             |       |          |  |  |  |
|                               |                              |              |                         | Зберегти                    | Скасу | вати     |  |  |  |

Мал. 2.11.

Оберіть касира з довідника та в «Налаштування» зазначте потрібні параметри (див. малюнок 2.12).

| 둼 Касове обладнання           |                                |                               | - 🗆 X                             |  |  |  |  |  |  |  |  |  |
|-------------------------------|--------------------------------|-------------------------------|-----------------------------------|--|--|--|--|--|--|--|--|--|
| Код обладнання                | 1 Вид обладнання               | Фіскальний реєстратор         |                                   |  |  |  |  |  |  |  |  |  |
| Найменування                  | Кашалот_WEB                    |                               |                                   |  |  |  |  |  |  |  |  |  |
| Назва js-файлу бібліотеки     | hwdrivers:DpFPCashalotWeb.js   |                               |                                   |  |  |  |  |  |  |  |  |  |
| Клас для роботи з обладнанням | DpFPCashalotWeb                | Оновити перелік п             | араметрів налаштування обладнання |  |  |  |  |  |  |  |  |  |
| 🔎 Пошук 🔳 🕯                   | » 🗋 » 🚀 🕶 🏹 🕶                  | » 🗋 » 🚀 🕶 Пошук: Все поля 🗸 🖉 |                                   |  |  |  |  |  |  |  |  |  |
| 👻 🗁 Оператори                 |                                | Налаштування                  |                                   |  |  |  |  |  |  |  |  |  |
| 🗀 Для всіх                    | Назва параметру                | Назва поля                    | Значення параметру                |  |  |  |  |  |  |  |  |  |
| Касир 1                       | Оператор №                     | OperatorNum                   |                                   |  |  |  |  |  |  |  |  |  |
|                               | Шлях до сертифікату користувач | ıa (ци PathToCertificate      |                                   |  |  |  |  |  |  |  |  |  |
|                               | Шлях до файлового ключа кори   | істув PathToKey               |                                   |  |  |  |  |  |  |  |  |  |
|                               | Пароль від ключа               | PwdToCertificate              |                                   |  |  |  |  |  |  |  |  |  |
|                               |                                |                               |                                   |  |  |  |  |  |  |  |  |  |
|                               |                                |                               | Зберегти Скасувати                |  |  |  |  |  |  |  |  |  |

Мал. 2.12.

Приклад заповнених параметрів для різних фіскальних реєстраторів зображено на малюнках 2.13-2.14.

| 🖶 Касове обладнання           |                                    |                                                                   | - 🗆 ×                                 |  |  |  |  |  |  |  |  |  |  |
|-------------------------------|------------------------------------|-------------------------------------------------------------------|---------------------------------------|--|--|--|--|--|--|--|--|--|--|
| Код обладнання                | 1 Вид обладнання Фіск              | альний реєстратор                                                 | ~                                     |  |  |  |  |  |  |  |  |  |  |
| Найменування                  | Кашалот_WEB                        | ашалот_WEB                                                        |                                       |  |  |  |  |  |  |  |  |  |  |
| Назва јs-файлу бібліотеки     | hwdrivers:DpFPCashalotWeb.js       | wdrivers:DpFPCashalotWeb.js                                       |                                       |  |  |  |  |  |  |  |  |  |  |
| Клас для роботи з обладнанням | DpFPCashalotWeb                    | pFPCashalotWeb Оновити перелік параметрів налаштування обладнання |                                       |  |  |  |  |  |  |  |  |  |  |
| 🔎 Пошук 🕞 🐪                   | » 🗋 🔹 🚀 🕶 🏹 🕶                      | Пошук: Все пол                                                    | ия v 🖉 🗸 t »                          |  |  |  |  |  |  |  |  |  |  |
| 🗁 Оператори                   | Налаштування                       |                                                                   |                                       |  |  |  |  |  |  |  |  |  |  |
| Для всіх                      | Назва параметру                    | Назва поля                                                        | Значення параметру                    |  |  |  |  |  |  |  |  |  |  |
|                               | Оператор №                         | OperatorNum                                                       | 1                                     |  |  |  |  |  |  |  |  |  |  |
|                               | Шлях до сертифікату користувача (ц | и PathToCertificate                                               | \\server\DebetV12\test_key_Cashalot\c |  |  |  |  |  |  |  |  |  |  |
|                               | Шлях до файлового ключа користуе   | PathToKey                                                         | \\server\DebetV12\test_key_Cashalot\k |  |  |  |  |  |  |  |  |  |  |
|                               | Пароль від ключа                   | PwdToCertificate                                                  |                                       |  |  |  |  |  |  |  |  |  |  |
|                               |                                    |                                                                   |                                       |  |  |  |  |  |  |  |  |  |  |
|                               |                                    |                                                                   | Зберегти Скасувати                    |  |  |  |  |  |  |  |  |  |  |

Мал. 2.13.

| Первинні документи Документи Звіти Баланс Журнали     | Довідники    | Сервіс Налаштуванн                                  | я Довідка               |                  |                            |                     |                  |
|-------------------------------------------------------|--------------|-----------------------------------------------------|-------------------------|------------------|----------------------------|---------------------|------------------|
| ■ Ø # # M + & Ø ★ + Ø + ⊇ H Ø Ø 4                     | Пошук        | команди 🚽 Ком                                       | іунальні г              | ~                |                            |                     |                  |
| 📅 Робочий стіл 🛛 👘 Довідники аналітики 🛛 👘 Підпорядко | вані довідн  | ики довідника 🛛 👫 11                                | 6: Касове обладнання 🖄  |                  |                            |                     |                  |
| ← Каси                                                | 💠 🔶 🚿        | 🗋 🗷 🖻 🔎 🗙 👘 🦉                                       | <b>≫ - </b>             | Пошук: Н         | айменування 🗸 🥒            |                     | r                |
| Пошук Все поля ∨ 2                                    | Код          |                                                     | Найм                    | енування         |                            | Не використо вувати | Група            |
| yci                                                   | 1            | IKC_C651T                                           |                         |                  |                            |                     |                  |
| 1: Каса в національній валюті 30/301/0                |              |                                                     |                         |                  |                            |                     |                  |
| 2: Каса в іноземній валюті 30/302/0                   | 6            | Касове обладнання                                   |                         |                  |                            | - 0                 | ×                |
|                                                       | Код          | обладнання                                          | 1 Вид<br>обладнання     | Фіскальний реєст | ратор                      |                     | ~                |
|                                                       | Най          | менування                                           | IKC_C651T               |                  |                            |                     |                  |
|                                                       | Назв         | ва јs-файлу бібліотеки                              | hwdrivers:DpFPIKC_C6511 | .js              |                            |                     |                  |
|                                                       | Клас<br>обла | : для роботи з<br>аднанням                          | DpFPIKC_C651T           | Оновит           | и перелік параметрів налаш | тування обладнання  |                  |
|                                                       | 2            | Пошук 🖻 🏹                                           | 🔹 🔌 🗋 🛸 🚀 🗸             | ¥ •              | Пошук: Все поля            | ~ @                 | ~ ( <sup>»</sup> |
|                                                       | ~ (          | Оператори                                           |                         | Нал              | аштування                  |                     | ^                |
|                                                       |              | <ul> <li>Для всіх</li> <li>Станіславенко</li> </ul> | Назва пар               | аметру           | Назва поля                 | Значення па         |                  |
|                                                       |              |                                                     | Швидкість               |                  | baudRate                   | 9600                |                  |
|                                                       |              |                                                     | 🗆 Пароль оператора 1    |                  | passwordOperator_1         | 0                   |                  |
|                                                       |              |                                                     | 🗆 Пароль оператора 2    |                  | passwordOperator_2         | 0                   |                  |
|                                                       |              |                                                     | 🗆 Пароль оператора 3    |                  | passwordOperator_3         | 0                   |                  |
|                                                       |              |                                                     | 🗆 Пароль оператора 4    |                  | passwordOperator_4         | 0                   |                  |
|                                                       |              |                                                     | Паполь оператора 5      |                  | nasswordOnerator 5         | 0                   | ~                |
|                                                       |              |                                                     |                         |                  |                            | Зберегти С          | касувати         |

Мал. 2.14.

## 3. РОБОТА КАСИРА

Для запуску робочого місця касира скористайтесь контекстним пунктом меню *Первинні документи* — *АРМи* — *АРМ Касира* (див. малюнок 3.1) або ярликом на робочому столі програми (див. малюнок 3.2).

| Пер | винні документи Документи Звіти Баланс 🛇 | Журнал | пи Довідники  | Сервіс   | Налац | лування | Довідк | a     |          |               |                               |
|-----|------------------------------------------|--------|---------------|----------|-------|---------|--------|-------|----------|---------------|-------------------------------|
| 6   | Обране                                   | bi -   | - 🛯 🚨 🚇 🍰     | <b>5</b> | 🚖 🕂   | 🙆 - 📄   | H      | 0 🌍 🕻 | <u>à</u> | Пошук команди | 🚼 Управління торгівлею та ТМЦ |
| ۵   | Документи                                |        |               |          |       |         |        |       |          |               |                               |
|     | Повний список документів                 |        |               |          |       |         |        |       | _        |               |                               |
|     | Повний список документів по контрагенту  |        |               |          |       |         |        |       |          |               |                               |
| 7   | Договори                                 | >      |               |          |       |         |        |       |          |               |                               |
| ≣   | Журнал реєстрації проводок               |        |               |          |       |         |        |       |          |               |                               |
|     | Відбір проводок                          | >      |               |          |       |         |        |       |          |               |                               |
|     | Початкові сумові залишки                 | >      |               |          |       |         |        |       |          |               |                               |
| ſ   | АРМи                                     | >      | АРМ диспетчер | а        |       | 1       |        |       |          |               |                               |
|     | Папка прайс-листів                       |        | АРМ Податкова | звітніст | ъ     |         |        |       |          |               |                               |
|     | Органайзер                               | 3      | АРМ Касира    |          |       |         |        |       |          |               |                               |
|     | Найбільш використовувані                 |        | АРМ Формуван  | ня ПН    |       |         |        |       |          |               |                               |

Мал. 3.1.

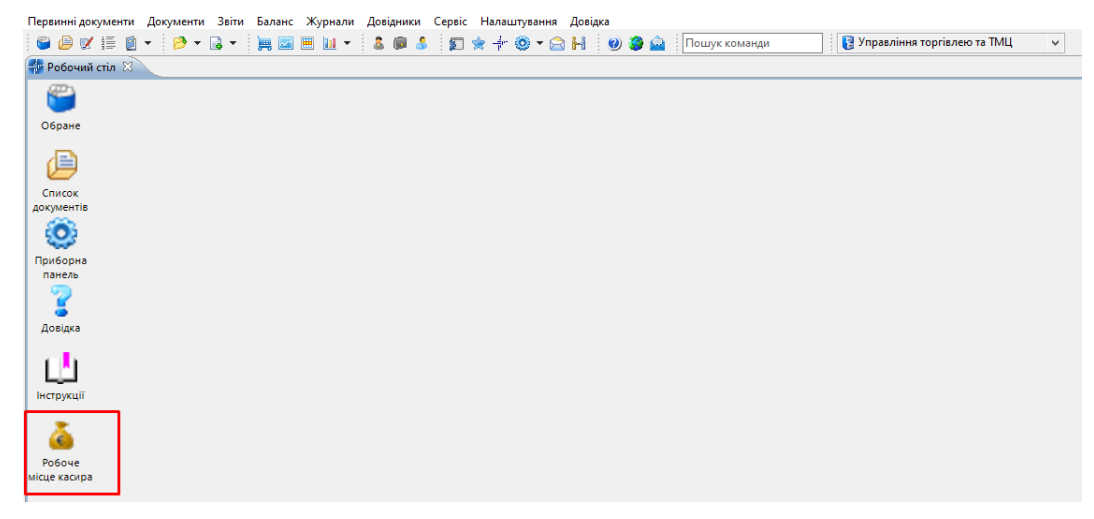

Мал. 3.2.

Для запуску оберіть касу та касира з довідника (див. малюнок 3.3).

| Первинні документи Докуме | енти Звіти Баланс Журнали Довідники | Сервіс Налаштування Довідка | r             |                               |
|---------------------------|-------------------------------------|-----------------------------|---------------|-------------------------------|
| ビ 🖉 🖉 🏣 💆 🔹 📂             | · • 🗟 • 📜 📟 🛄 • 🕹 🕮 🌡               | \$ 🗊 ★ † ♥ ▼ 🖻 H 🛛 😻 🔒      | Пошук команди | 🚦 Управління торгівлею та ТМЦ |
| 💠 Робочий стіл 🛿          |                                     |                             |               |                               |
| Обране                    |                                     |                             |               |                               |
| Список                    |                                     |                             |               |                               |
| документів                |                                     |                             |               |                               |
| ۲                         | -                                   |                             |               | _                             |
| Приборна                  | 🖶 АРМ Касира (Авторизація)          |                             | - 0           | ×                             |
| 2                         | Каса                                | 1: Каса в націс             | нал …         |                               |
| Довідка                   | Касир                               | 1: Касир 1                  |               |                               |
|                           |                                     |                             |               |                               |
| Інструкції                |                                     |                             |               |                               |
| <u>a</u>                  |                                     |                             | Вхід Скасува  | ати                           |
| Робоче                    |                                     |                             |               |                               |

Для роботи з касою перейдіть на вкладку «Авторизація» та виконайте «Відкрити зміну» (див. малюнок 3.4).

| 🎲 АРМ Касира 🖾 🔑 Види документів 📄              | 🗎 Касовий чек (оплата         | 📄 Реалізація вторинної | 📄 Реалізація вторинної | 📄 Касовий чек (оплата | 🞲 Довідник схем зв'яза | )*4 - ( |
|-------------------------------------------------|-------------------------------|------------------------|------------------------|-----------------------|------------------------|---------|
| Чек Документи Авторизація                       |                               |                        |                        |                       |                        |         |
| Дата: 24.02.2023 V Підрозділ: 1                 | : Підрозділ 1                 |                        |                        |                       | араметри АF            | °Му     |
| Тип прайс-листа: А 0 МВО: 1                     | 0: Oco6a 10                   |                        |                        |                       | Замовчувані            | ня      |
| Каса                                            | 1: Kaca E                     | в націонал             |                        |                       |                        |         |
| Касир                                           | 1: Касир                      | 1                      |                        |                       |                        |         |
| Фіскальний реєстра<br>Відкрити<br>Службове внес | тор:<br>зміну<br>ення готівкі | 1                      |                        |                       |                        |         |
| Службова вид                                    | ача готівки                   |                        |                        |                       |                        |         |
| Х-зв                                            | іт                            |                        |                        |                       |                        |         |
| Закрити зміну і над                             | црукувати <mark>Z</mark>      | -звіт                  |                        |                       |                        |         |

Мал. 3.4.

ЗВЕРНІТЬ УВАГУ!

При нештатному закритті APMa касира у випадку якщо не була закрита зміна, при запуску APMa програма формує повідомлення (див. малюнок 3.5).

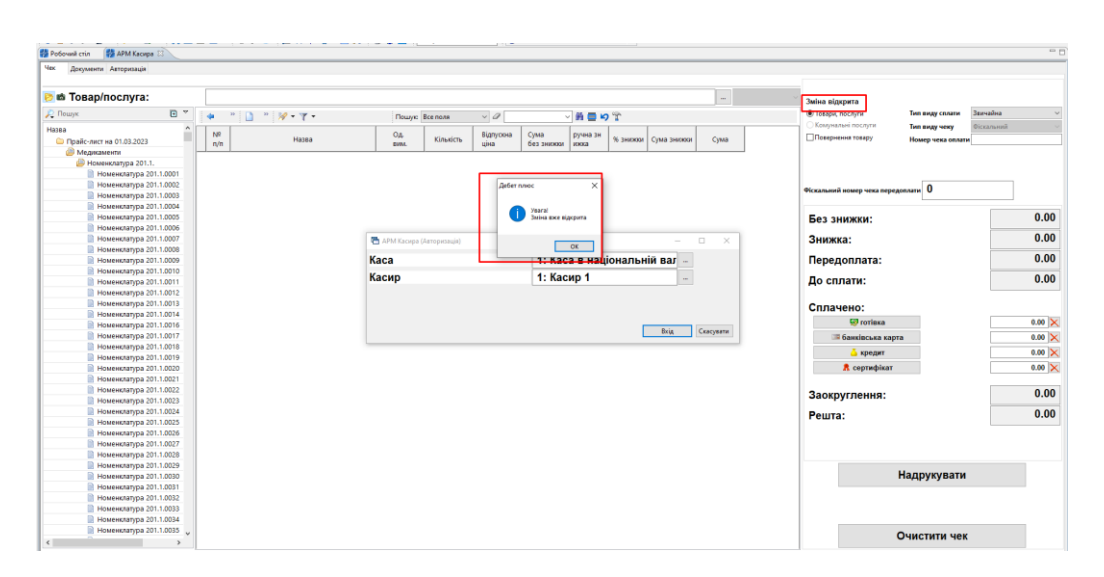

Мал. 3.5.

#### 3.1. Реалізація товарів та послуг

Для реалізації товару/послуги перейдіть на вкладку «Чек» та оберіть потрібний вид платежу, наприклад «Товари, послуги» (див. малюнок 3.15).

| 🚰 Робочий стіл 🛛 📅 АРМ Ка | сира 🛙       |           |           |            |             |           |                   |                    |                     |          |             |      |           |                                |                                  |            |        |
|---------------------------|--------------|-----------|-----------|------------|-------------|-----------|-------------------|--------------------|---------------------|----------|-------------|------|-----------|--------------------------------|----------------------------------|------------|--------|
| Чек Документи Авторизац   | ція          |           |           |            |             |           |                   |                    |                     |          |             |      |           |                                |                                  |            |        |
| Платник:                  |              | 5: Кон    | трагент 5 |            |             |           |                   |                    |                     | ПБ:      | Покупець    |      | Зміна в   | р: Касир 1                     |                                  |            |        |
| 🖻 📾 Товар/послуг          | a:           |           |           |            |             |           |                   |                    |                     |          |             | -    | 🗸 🛞 Товар | и, послуги                     | Тип виду сплати                  | Звичайна   | v      |
| 🔎 Пошук                   | •            | 🔶 »       | 🗋 " 🚀 • 1 | <b>۲</b> • | Пошую       | Все поля  | ~ @               |                    | -<br>- # <b>= ⊮</b> | ĩ        |             | 1    | СКому     | нальні послуги<br>нення товару | Тип виду чеку<br>Номер чека ораз | Фіскальний |        |
| Назва                     | 023          | Nº<br>n/n | На        | 13Ba       | Од.<br>ВИМ. | Кількість | Відпускна<br>ціна | Сума<br>без знижки | ручна зн<br>ижка    | % знижки | Сума знижки | Сума |           |                                | nomep send onon                  |            |        |
| Медикаменти               |              |           |           |            |             |           |                   |                    |                     |          |             |      |           |                                |                                  |            |        |
| Номенклатура 20           | 01.1.        |           |           |            |             |           |                   |                    |                     |          |             |      |           |                                |                                  |            |        |
| Номенклатур               | a 201.1.0001 |           |           |            |             |           |                   |                    |                     |          |             |      |           |                                |                                  |            |        |
| Номенклатур               | a 201.1.0002 |           |           |            |             |           |                   |                    |                     |          |             |      |           |                                |                                  |            |        |
| Номенклатур               | a 201.1.0003 |           |           |            |             |           |                   |                    |                     |          |             |      | Без       | знижки:                        |                                  |            | 0.00   |
| В Номенклатур             | a 201.1.0004 |           |           |            |             |           |                   |                    |                     |          |             |      |           |                                |                                  |            | 0.00   |
| Номенклатур               | a 201.1.0005 |           |           |            |             |           |                   |                    |                     |          |             |      | Зни       | кка:                           |                                  |            | 0.00   |
| Номенклатур               | a 201 1 0007 |           |           |            |             |           |                   |                    |                     |          |             |      |           |                                |                                  |            | 0.00   |
| Номенклатур               | a 201.1.0008 |           |           |            |             |           |                   |                    |                     |          |             |      | Дос       | плати:                         |                                  |            | 0.00   |
| Номенклатур               | a 201.1.0009 |           |           |            |             |           |                   |                    |                     |          |             |      |           |                                |                                  |            |        |
| Номенклатур               | a 201.1.0010 |           |           |            |             |           |                   |                    |                     |          |             |      | Спла      | чено:                          |                                  |            |        |
| Номенклатур               | a 201.1.0011 |           |           |            |             |           |                   |                    |                     |          |             |      |           | Ci rozinya                     |                                  |            | 0.00 💟 |
| Номенклатур               | a 201.1.0012 |           |           |            |             |           |                   |                    |                     |          |             |      |           | W TOTIBRO                      |                                  |            | 0.00   |
| Номенклатур               | a 201.1.0013 |           |           |            |             |           |                   |                    |                     |          |             |      |           | 💴 банківська кар               | та                               |            | 0.00 🗙 |
| Номенклатур               | a 201.1.0014 |           |           |            |             |           |                   |                    |                     |          |             |      |           | 👗 кредит                       |                                  |            | 0.00 🗙 |
| 📄 Номенклатур             | a 201.1.0016 |           |           |            |             |           |                   |                    |                     |          |             |      |           | • consulting                   |                                  |            | 0.00   |
| 📄 Номенклатур             | a 201.1.0017 |           |           |            |             |           |                   |                    |                     |          |             |      |           | А сертифікат                   |                                  |            | 0.00   |
| 📄 Номенклатур             | a 201.1.0018 |           |           |            |             |           |                   |                    |                     |          |             |      |           |                                |                                  |            |        |
| 📄 Номенклатур             | a 201.1.0019 |           |           |            |             |           |                   |                    |                     |          |             |      | 3aor      | руглення:                      |                                  |            | 0.00   |
| 📄 Номенклатур             | a 201.1.0020 |           |           |            |             |           |                   |                    |                     |          |             |      |           |                                |                                  |            | 0.00   |
| 📄 Номенклатур             | a 201.1.0021 |           |           |            |             |           |                   |                    |                     |          |             |      | Реш       | ra:                            |                                  |            | 0.00   |
| 📄 Номенклатур             | a 201.1.0022 |           |           |            |             |           |                   |                    |                     |          |             |      |           |                                |                                  |            |        |
| Номенклатур               | a 201.1.0023 |           |           |            |             |           |                   |                    |                     |          |             |      |           |                                |                                  |            |        |
| Номенклатур               | a 201.1.0024 |           |           |            |             |           |                   |                    |                     |          |             |      |           |                                |                                  |            |        |
| Номенклатур               | a 201.1.0025 |           |           |            |             |           |                   |                    |                     |          |             |      |           |                                |                                  |            |        |
| Номенклатур               | a 201.1.0026 |           |           |            |             |           |                   |                    |                     |          |             |      |           |                                |                                  |            |        |
| Номенклатур               | a 201.1.0027 |           |           |            |             |           |                   |                    |                     |          |             |      |           |                                |                                  |            |        |
| Номенклатур               | a 201.1.0028 |           |           |            |             |           |                   |                    |                     |          |             |      |           |                                | Надрукуват                       | и          |        |
| Номенклатур               | a 201.1.0029 |           |           |            |             |           |                   |                    |                     |          |             |      |           |                                |                                  |            |        |
| Номенклатур.              | a 201.1.0030 |           |           |            |             |           |                   |                    |                     |          |             |      |           |                                |                                  |            |        |
| Номенклатур               | a 201.1.0031 |           |           |            |             |           |                   |                    |                     |          |             |      |           |                                |                                  |            |        |
| Номенклатур               | a 201.1.0032 |           |           |            |             |           |                   |                    |                     |          |             |      |           |                                |                                  |            | _      |
| Исменклатур               | 201.1.0033   |           |           |            |             |           |                   |                    |                     |          |             |      |           |                                | Очистити че                      | ĸ          |        |
| <                         | >            |           |           |            |             |           |                   |                    |                     |          |             |      |           |                                | CHICININ 40                      | n.         |        |

Мал. 3.6.

Оберіть потрібну номенклатуру з прайс-листа, зазначте кількість та, за потреби, відкоригуйте ціну (див. малюнок 3.7). За потреби відображення в чеку зазначте прізвище покупця. Натисніть «Зберегти».

| 🚰 Робочий стіл 🛛 🙀 АРМ Касира 🕄                                                                                                    |   |                                                           |                                    |           |                              |                                 |                  |           |             |      |           |                  |                            |                 |            |        |
|----------------------------------------------------------------------------------------------------|---|-----------------------------------------------------------|------------------------------------|-----------|------------------------------|---------------------------------|------------------|-----------|-------------|------|-----------|------------------|----------------------------|-----------------|------------|--------|
| Чек Документи Авторизація                                                                                                    |   |                                                           |                                    |           |                              |                                 |                  |           |             |      |           |                  |                            |                 |            |        |
| Платник:                                                                                                    |   | 5: Контрагент 5                                           |                                    |           |                              |                                 |                  | ПБ:       | Покупець    |      |           | Касир:           | Касир 1                    |                 |            |        |
| 🖻 🛎 Товар/послуга:                                                                                                    |   |                                                           |                                    |           |                              |                                 |                  |           |             |      |           | • Товари, по     | слуги                      | Тип виду сплати | Звичайна   | Ý      |
| 🔎 Пошук                                                                                                    | • |                                                           | Пошук                              | Все поля  | ~ Ø                          |                                 | - # <b>=</b> K   | Ť         |             |      |           | Комуналы         | кі послуги<br>на товару    | Тип виду чеку   | Фіскальний | ~      |
| Назва<br>Назва<br>Номенклатура 99.0001<br>Номенклатура 99.0002<br>Номенклатура 99.0003<br>Номенклатура 99.0003                                                                                 |   | N <sup>2</sup> Назва<br>п/п Веедення кілько<br>Назва това | Од.<br>вим.                        | Кількість | відпускна<br>ціна<br>Номенкл | сума<br>без знижки<br>1атура 99 | ручна зн<br>ижка | % знискки | Сума знижки | Сума | ×         |                  |                            |                 |            |        |
| Номенклатура 99.0004                                                                                                    |   | Одиниця в                                                 | им.                                |           | Під.                         | ~                               |                  |           |             |      | _         | Без зни          | жки:                       |                 |            | 0.00   |
| <ul> <li>Номенклатура 99.0007</li> <li>Номенклатура 99.0008</li> <li>Номенклатура 99.0009</li> </ul>                                                                                           |   | Штрихкод<br>Код товару                                    | говару<br>/                        |           | 99.0008                      |                                 |                  |           |             |      |           | Знижка<br>До спл | :<br>ати:                  |                 |            | 0.00   |
| <ul> <li>Номенклатура 99.0010</li> <li>Номенклатура 99.0011</li> <li>Номенклатура 99.0012</li> </ul>                                                                                           |   | Джерело фінансув<br>Для викор. в опода                    | вння<br>пк. опер.                  |           | 1: Медична суб               | венція                          |                  |           |             |      |           | Сплаче           | но:                        |                 |            |        |
| <ul> <li>Номенклатура 99.0013</li> <li>Номенклатура 99.0014</li> <li>Номенклатура 99.0015</li> </ul>                                                                                           |   | г цар за одиницю в<br>Вид цільового фіна<br>отримання     | приоуткуванні<br>нсування або безо | платного  | Для всіх                     |                                 |                  |           |             |      |           | <b>1</b> 6       | 👷 готівка<br>анківська кар | та              |            | 0.00 × |
| <ul> <li>Номенклатура 99.0016</li> <li>Номенклатура 99.0017</li> <li>Номенклатура 90.0018</li> </ul>                                                                                           |   | KEKB                                                      | w при надгоджени                   |           | 0000: Нульовий               |                                 |                  | 0.00      |             |      | -         | 1                | кредит<br>сертифікат       |                 |            | 0.00 × |
| Номенклатура 99.0019<br>Номенклатура 99.0019<br>Номенклатура 99.0020                                                                                                    |   | Кількість                                                 |                                    |           |                              |                                 | 1.               | 0000      |             |      |           | Заокру           | глення:                    |                 |            | 0.00   |
| <ul> <li>Номенклатура 99.0021</li> <li>Номенклатура 99.0022</li> <li>Номенклатура 99.0023</li> <li>Номенклатура 99.0024</li> <li>Номенклатура 99.0025</li> <li>Номенклатура 99.0025</li> </ul> |   |                                                           |                                    |           |                              |                                 |                  |           |             | 36ep | скасувати | Решта:           |                            |                 |            | 0.00   |
| Номенклатура 99.0027<br>Номенклатура 99.0028<br>Номенклатура 99.0029<br>Номенклатура 99.0030                                                                                                   |   |                                                           |                                    |           |                              |                                 |                  |           |             |      |           |                  |                            | Надрукуват      | и          |        |
| <ul> <li>Номенклатура 99.0031</li> <li>Номенклатура 99.0032</li> <li>Номенклатура 99.0033</li> <li>Номенклатура 99.0033</li> <li>Номенклатура 99.0034</li> </ul>                               |   |                                                           |                                    |           |                              |                                 |                  |           |             |      |           |                  |                            |                 |            |        |
| <ul> <li>B Monteriorania 00 0025</li> </ul>                                                                                                    | > |                                                           |                                    |           |                              |                                 |                  |           |             |      |           |                  |                            | Очистити че     | ж          |        |

Мал. 3.7.

Оберіть тип оплати (див. малюнок 3.8).

| Чек Документи Авторизація  |         |                  |             |           |                   |                    |                  |          |             |       |                                                      |                    |
|----------------------------|---------|------------------|-------------|-----------|-------------------|--------------------|------------------|----------|-------------|-------|------------------------------------------------------|--------------------|
| Платник:                   | 5: Конт | рагент 5         |             |           |                   |                    |                  | пь: Г    | Токупець    |       | Касир: Касир 1                                       |                    |
| 🖻 🛎 Товар/послуга:         |         |                  |             |           |                   |                    |                  |          |             |       | <ul> <li>Товари, послуги</li> <li>Тип вид</li> </ul> | ду сплати Звичайна |
| 🔎 Пошук 🔲 🕯                | 7 4 » ( | ) » 🚀 • 🝸 •      | Пошук       | Все поля  | ~ @               | ~                  | 治日内              | r        |             |       | Комунальні послуги Тип вид                           | фіскальний         |
| Назва<br>ј Медичні послуги | ^ Nº    | Назва            | Од.<br>ВИМ. | Кількість | Відпускна<br>ціна | Сума<br>без знижки | ручна зн<br>ижка | % знижки | Сума знижки | Сума  | Номер                                                | чека оплати        |
| 📄 Номенклатура 99.0001     |         |                  | 01-         | 1 0000    | 20.00             | 20.00              |                  | 0.00     | 0.00        | 20.00 |                                                      |                    |
| 📄 Номенклатура 99.0002     | Номе    | нитатура ээлооов | нц.         | 1,0000    | 29,99             | 29,99              | <u> </u>         | 0,00     | 0,00        | 29,99 |                                                      |                    |
| 📄 Номенклатура 99.0003     |         |                  |             |           |                   |                    |                  |          |             |       |                                                      |                    |
| Номенклатура 99.0004       |         |                  |             |           |                   |                    |                  |          |             |       |                                                      |                    |
| Номенклатура 99.0005       |         |                  |             |           |                   |                    |                  |          |             |       | ьез знижки:                                          |                    |
| Номенклатура 99.0006       |         |                  |             |           |                   |                    |                  |          |             |       | 2                                                    |                    |
| Номенклатура 99.0007       |         |                  |             |           |                   |                    |                  |          |             |       | Энижка.                                              |                    |
| Номенклатура 99.0008       |         |                  |             |           |                   |                    |                  |          |             |       | По сплати:                                           | 30                 |
| Номенклатура 99.0009       |         |                  |             |           |                   |                    |                  |          |             |       | Ao cibiaru.                                          |                    |
| Howeversames 00 0011       |         |                  |             |           |                   |                    |                  |          |             |       |                                                      |                    |
| Howeversampa 99.0011       |         |                  |             |           |                   |                    |                  |          |             |       | Сплачено:                                            |                    |
| Номенклатура 99,0012       |         |                  |             |           |                   |                    |                  |          |             |       | 🖾 готівка                                            | 20.                |
| Номенклатура 99.0014       |         |                  |             |           |                   |                    |                  |          |             |       | 🐺 банківська карта                                   | 10                 |
| Номенклатура 99.0015       |         |                  |             |           |                   |                    |                  |          |             |       |                                                      |                    |
| Номенклатура 99.0016       |         |                  |             |           |                   |                    |                  |          |             |       | 👝 кредит                                             | 0.                 |
| Номенклатура 99.0017       |         |                  |             |           |                   |                    |                  |          |             |       | 👧 сертифікат                                         | 0.                 |
| 📄 Номенклатура 99.0018     |         |                  |             |           |                   |                    |                  |          |             |       |                                                      |                    |
| 📄 Номенклатура 99.0019     |         |                  |             |           |                   |                    |                  |          |             |       | Заокруглення                                         |                    |
| 📄 Номенклатура 99.0020     |         |                  |             |           |                   |                    |                  |          |             |       |                                                      |                    |
| Номенклатура 99.0021       |         |                  |             |           |                   |                    |                  |          |             |       | Решта:                                               |                    |
| Номенклатура 99.0022       |         |                  |             |           |                   |                    |                  |          |             |       |                                                      |                    |
| Номенклатура 99.0023       |         |                  |             |           |                   |                    |                  |          |             |       |                                                      |                    |
| Номенклатура 99.0024       |         |                  |             |           |                   |                    |                  |          |             |       |                                                      |                    |
| Howewatarypa 99.0025       |         |                  |             |           |                   |                    |                  |          |             |       |                                                      |                    |
| Homensatypa 99.0020        |         |                  |             |           |                   |                    |                  |          |             |       |                                                      |                    |
| Номенклатура 99.0028       |         |                  |             |           |                   |                    |                  |          |             |       | Надру                                                | кувати             |
| Номенклатура 99.0029       |         |                  |             |           |                   |                    |                  |          |             |       | Падру                                                | .,                 |
| 📄 Номенклатура 99.0030     |         |                  |             |           |                   |                    |                  |          |             |       |                                                      |                    |
| 🗎 Номенклатура 99.0031     |         |                  |             |           |                   |                    |                  |          |             |       |                                                      |                    |
| 📄 Номенклатура 99.0032     |         |                  |             |           |                   |                    |                  |          |             |       |                                                      |                    |
| 📄 Номенклатура 99.0033     |         |                  |             |           |                   |                    |                  |          |             |       |                                                      |                    |
| 📄 Номенклатура 99.0034     |         |                  |             |           |                   |                    |                  |          |             |       | -                                                    |                    |
| Motionsatina 00 0025       | *       |                  |             |           |                   |                    |                  |          |             |       | Очисти                                               | ити чек            |

Мал. 3.8.

Для друку фіскального чека виконайте «Надрукувати» (варіант друку чека залежить від типу касового апарату).

Одночасно з формуванням чека створюється документ «Касовий чек (оплата за товари та послуги)» в паці документів «Товарний чек (не бухг.)TCS» (див. малюнки 3.11-3.12) та документ «Реалізація послуг» в папці «Видаткова накладна (реалізація) NK» (див. малюнок 3.13).

Для налаштування папки призначення документа NK виконайте наступні дії: - на документі «Касовий чек (оплата за товари та послуги)» виконайте ПКМ → Зв'язані документи → Налаштування схем зв'язаних документів (див. малюнок 3.9) та в довіднику схем зазначте відповідність документів (див. малюнок 3.10).

| 6 | 0        | ' 🗐 🔹         | 🤌 🕶 🗟 🕶 📜       |         | <u>.</u> | •    | 8 🖗 d        | 🌡 🗊 🚖 🕂 🥥 🕶 🔂 🕴                | 0 🥨 🚊         | По   | шук команди 🔋 Упран                                    | ління торгівле | ю та ТМЦ |
|---|----------|---------------|-----------------|---------|----------|------|--------------|--------------------------------|---------------|------|--------------------------------------------------------|----------------|----------|
| - | Робочий  | і стіл 👘 🔎 Ві | иди документів  | 📄 Касов | ий ч     | ек ( | (оплата за т | говари, послуги) 🛛 🚽 Довідник  | схем зв'язани | х до | окументів до док. TCS 20                               |                |          |
| Ø | Папка    | TCS           | 20              | I       | Тері     | од:  | 24.01.202    | 2 ∨ - 28.02.2023 ∨ ₃a          | ~ 🗆 C         | тво  | рені мною 🗌 Відредаговані мною                         | Застосувати    |          |
|   | <b>(</b> | » 🗋 📝         | 🖻 <u> 🗙</u> 📔 » | 🚀 🕶 🍸   | •        |      |              | Пошук: Все поля                | ~ @           |      | - 🖌 🗎 - 🖌 🕆                                            |                |          |
|   | №д       |               | Course inc      |         |          |      |              | Платник                        |               |      | Підрозділ                                              |                |          |
|   | ок.      | Назва         | Код             |         |          |      |              |                                |               |      |                                                        |                |          |
|   | 8039     | 24.02.2023    | Підрозділ 1     | 10      | Особа 10 |      |              |                                |               |      |                                                        |                |          |
|   | 8042     | 24.02.2023    | 1 111,2000      | UAH     |          |      | Проводки     |                                | >             |      | Підрозділ 1                                            | 10             | Особа 10 |
|   | 8089     | 27.02.2023    | 29,9900         | UAH     |          |      | Показати     |                                | >             |      | Підрозділ 1                                            | 10             | Особа 10 |
|   | 8090     | 27.02.2023    | 715,0000        | UAH     |          |      | Сервіс       |                                | >             | L    | Підрозділ 1                                            | 10             | Особа 10 |
| ┍ | 8090     | 27.02.2023    | 715,0000        | UAH     | _        |      | Податкові а  | атрибути та журнали            | >             |      | Підрозділ 1                                            | 10             | Особа 10 |
|   |          |               |                 |         |          |      | Зв'язані до  | кументи                        | >             | Û    | Створити зв'язаний документ                            |                |          |
|   |          |               |                 |         | U        | )    | Приєднати    | і зовнішній документ (WD:1)    |               | U    | Створити зв'язаний документ (зг                        | оупувавши)     |          |
|   |          |               |                 |         | U        | )    | Створити н   | накладну на реалізацію (NK:80) |               | Ű    | Прив'язати документ                                    |                |          |
|   |          |               |                 |         |          |      | Підсумки п   | по чекам                       |               |      | Перегляд зв'язаних документів<br>Перейти до зв'язаного |                |          |
|   |          |               |                 |         |          | 1    | Додати       |                                | INS           |      |                                                        |                |          |
|   |          |               |                 |         | ſ        |      | Скопіюваті   | и                              | ALT + INS     | Ļ    | Налаштування схем зв'язаних до                         | кументів       |          |

Мал. 3.9.

| 🖶 Робочий стіл 🛛 🕖  | Види документів | 📄 Касовий чек (опл | пата за т | овари, по | ослуги) 🛛 👘 Довідні | ик схем зв'язаних                                                                                                    | докуме                                                                                                    | нтів до до                                                                                                    | ок. TCS 20                                                                                                    | 📲 Довідник схем зв'язані                                | их документів до дон     | к. TCS 20 🛛 |
|---------------------|-----------------|--------------------|-----------|-----------|---------------------|----------------------------------------------------------------------------------------------------|----------------------------------------------------------------------------------------------------|----------------------------------------------------------------------------------------------------|----------------------------------------------------------------------------------------------------|---------------------------------------------------------|--------------------------|-------------|
| 🖕 🌩 👋 🗋 🛛           | / 🗈 🔎 🗙 📔 »     | 🚀 • 🍸 •            |           |           | Пошук: Все поля     |                                                                                                    |                                                                                                    |                                                                                                    | ~ # (                                                                                                    | <b>= 19</b> 🕆                                           |                          |             |
|                     | lines           |                    |           |           | Головний            |                                                                                                    |                                                                                                    |                                                                                                    | Підпоряді                                                                                                    | кований                                                 |                          |             |
|                     | Назва           |                    | Док.      | Опер      | Назва               | э                                                                                                    | Док.                                                                                                    | Опер                                                                                                    |                                                                                                    | Назва                                                   |                          |             |
| 🔲 Приєднати зовнішн | ій документ     |                    |           | 0         |                     |                                                                                                    | WD                                                                                                    | 1                                                                                                    | Внешние до                                                                                                    | окументы                                                |                          |             |
| 🔄 Створити накладну | на реалізацію   |                    | TCS       | 20        | Касовий чек (оплата | за товари, по                                                                                                    | NK                                                                                                    | 80                                                                                                    | Реалізація г                                                                                                    | юслуг (медичні послуги)                                 |                          |             |
|                     |                 |                    |           |           |                     | Довідник ски<br>Назва зв'язки<br>Назва зв'язки<br>Показувати на г<br>Показувати на г<br>Показувати на г<br>Показувати на г<br>Показувати на г<br>Показувати на г<br>Показувати на г<br>Показувати на створовати тіл<br>Створювати тіл<br>Створювати тіл<br>Створювати тіл<br>Створювати тіл<br>Створювати тіл<br>Створювати тіл<br>Створювати тіл<br>Створювати тіл<br>Створювати тіл<br>Створювати тіл<br>Створовати тіл<br>Створовати тіл | ем зв'яза<br><u>Створи</u><br><b>Докум</b><br><b>Докум</b> | инних до<br>ент дика<br>(то накла,<br>(20)<br>торінції<br>за ізани<br>на за ізани<br>на за іза ізани<br>на за ізани<br>на за за за за за за за за за за за за за | кументів: реда<br>ану на реаліза<br>рело. Доккум<br>рело. Доккум<br>тип<br>м № опер<br>иля групуванні<br>батьків, аск-та<br>батьків, аск-та<br>батьків, аск-т<br>ий док-т даносі<br>перевірок)<br>упувавши за: | атування<br>ацію<br>мент наслідувач<br>NK ====<br>0<br> | )<br>/*<br>Зберегти Скас | ×           |

#### Мал. 3.10.

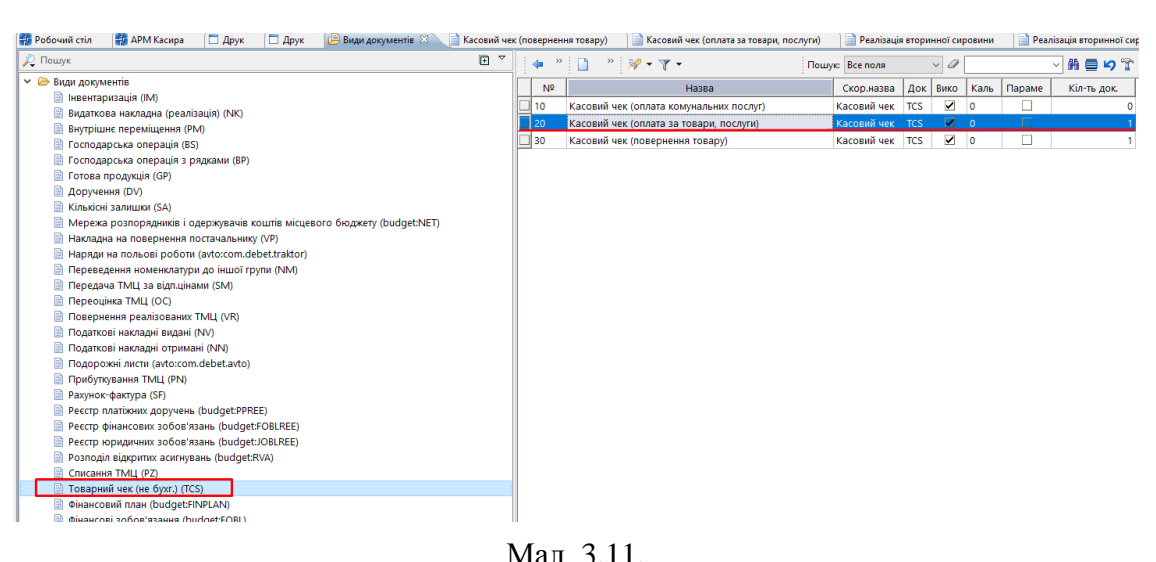

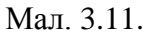

| 🖶 Касовий чек (оплата за т      | говари, послуги): редагування      |            |                 |                 |             |               |                     |             |                    | -        |           | $\times$ |
|---------------------------------|------------------------------------|------------|-----------------|-----------------|-------------|---------------|---------------------|-------------|--------------------|----------|-----------|----------|
| Стр.1 Теми                      |                                    |            |                 |                 |             |               |                     |             |                    |          |           |          |
| Номер                           | 803932889                          | Дата 2     | 4.02.2023 🗸 Вид | діяльності Това | ри, послуги | — Тип вид     | у <b>сплати</b> Зви | чайна       |                    |          |           |          |
| Номер довідника<br>платника:    | 12 Контрагенти                     |            |                 |                 |             |               |                     |             |                    |          |           |          |
| Платник:                        | 1: Своя організація 1              |            |                 |                 | ПІБ:        |               |                     |             |                    |          |           |          |
| Підрозділ                       | 1: Підрозділ 1                     |            |                 |                 | MBO:        | 10: Особа 10  | )                   |             |                    |          |           |          |
| Kaca:                           | 1: Каса в національній валюті 30/3 | 301/0      |                 |                 | Касир:      | 1: Касир 1    |                     |             |                    |          |           |          |
| Товари Оплата                   |                                    |            |                 |                 |             |               |                     |             |                    |          |           |          |
| 🗢 🔶 👋 🗋 🛃                       | 🗎 🖸 🗙 📔 🔌 😽 🕶 🍸 🕶                  |            |                 | Пошук: Все по   | оля ~       | 0             |                     | ~ # 🗏 💋     | Ť                  |          |           |          |
| Nº                              | Номенклатура                       | Од.        | Kin vict        | Відпускна       | Сума        | ручна зн      | 96 DUMORIZIA        |             |                    | В ТОМ    | у числі П | ДВ       |
| п/п Код                         | Назва                              | вим.       | КІЛЬКІСТЬ       | ціна            | без знижки  | ижка          | 70 ЗНИЖКИ           | Сума знижки | Сумазтидь          | %        | Сума      | 3        |
| 1 02.0001                       | Номенклатура 02.0001               | шт         | 1,0000          | 29,990000       | 29,99       |               | 0,00                | 0,0         | 0 29,99            | 20,00    |           | 5,00     |
|                                 |                                    |            |                 |                 |             |               |                     |             |                    |          |           |          |
| ,<br>Загальна сума без ПДВ, грн | . 24.99 Ставка ПДЕ                 | 8: 20 - за | основною ставко | ю               | $\sim$      | Сума ПДВ, г   | рн.                 | 5.00 3      | агальна сума чеку, | грн.     |           | 29.99    |
|                                 |                                    |            |                 |                 | 3a          | округлення, г | рн.                 | 0.01        | Сплачено,          | грн.     |           | 30.00    |
|                                 |                                    |            |                 |                 |             |               |                     |             | Зберегти З         | астосува | ти Скас   | увати    |

Мал. 3.12.

| 🖶 Реалізація послуг (медичні послуги); додавання                                                                    | - 🗆           | ×      |
|----------------------------------------------------------------------------------------------------|---------------|--------|
| Стр.1 Розширення Теми                                                                                               |               |        |
| 80 – Реалізація послуг (медичні послуги) ∨ № 13 від 27.02.2023 ∨ у UAH курс Нац. Банк ∨                             |               |        |
| Відлущено: 1: Своя організація 1 договір № Підрозділ: 1: Підрозділ 1                                                |               |        |
| через MBO: 10: Особа 10                                                                                             |               |        |
| за дорученням №                                                                                                    |               |        |
| Рахунок: 0 0 0                                                                                                    |               |        |
| 🖕 🜩 👋 🗋 📝 🛅 🖸 🗙 👘 💖 🕶 🍸 🔹 Пошук: Все поля 🗸 🖉 💽 🗸 👫 🚍 💋 😭                                                           |               |        |
| 🛛 № Код Найменування Кількість Відп. ціна без ПДВ Відп. ціна з ПДВ Сума Знижка, Залишок Облікова ціна Сума обл. Від | дп.ціна до ка | льк.   |
| ☐ 1 02.0001 Номенклатура шт 1,0000 24,990000 29,988000 24,99 0,00 0,00 29,990000 0,00                               | 24,99         | 90000  |
|                                                                                                    |               |        |
| ¢                                                                                                    |               | >      |
| Разом у валюті: 24.99 Разом: 24.99 З ПДВ 20% V сума ПДВ: 5.00 Кіл-ть: 1.0000                                        |               |        |
| Акциз: 0.00 Разом з ГДВ: 29.99                                                                                      |               |        |
| Рахунок-підстава авансу НСЗУ 0000: Підстава не визначена (для НСЗУ)                                                 |               |        |
| Kp. pax. 0 0 0 m                                                                                                    |               |        |
| Зберегти Засто                                                                                                    | сувати Скас   | сувати |

Мал. 3.13.

Перейти до накладної можна також з документа «Касовий чек» (див. малюнок 3.22).

| ÷ | Робочий                                            | істіл 🛛 🖶 А                                                                                                    | РМ Касира 🛛 🔎 | Види доку | менті | в 🚺 Ка       | совий чек (оплата за товари, послуги) 🛛   | Pear           | ізація послуг (медичні послуги)      |           |          |     |                                   |   |
|---|----------------------------------------------------|----------------------------------------------------------------------------------------------------|---------------|-----------|-------|--------------|-------------------------------------------|----------------|--------------------------------------|-----------|----------|-----|-----------------------------------|---|
| 0 | Папка                                              | TCS                                                                                                    | 20            |           | Періо | 4: 24.02.202 | 2 v - 28.02.2023 v 3a                     | ~ 🗌 Ств        | орені мною 🗌 Відредаговані мною 🛛 За | стосувати |          |     |                                   |   |
|   |                                                    |                                                                                                    |               |           |       |              |                                           |                |                                      |           |          |     |                                   |   |
|   | N A дата Синаціан Ва II Платник Підрозділ M80 Каса |                                                                                                    |               |           |       |              |                                           |                |                                      |           |          |     |                                   |   |
|   | ок.                                                | Дата                                                                                                    | Сума відп.    | вал.      | U     | Код          | Назва                                     | Код            | Назва                                | Код       | Назва    | Код | Назва                             | к |
|   | 8039                                               | 24.02.2023                                                                                                    | 30,0000       | UAH       | Ű     | 1            | Своя організація 1                        | 1              | Підрозділ 1                          | 10        | Особа 10 | 1   | Каса в національній валюті 30/301 | 1 |
|   | 8042                                               | 24.02.2023                                                                                                    | 1 111,2000    | UAH       | Û     | 1            | Своя організація 1                        | 1              | Підрозділ 1                          | 10        | Особа 10 | 1   | Каса в національній валюті 30/301 | 1 |
|   | 8089                                               | 89 27.02.2023 29.9900 UAH 🚺 составлялівної с составлялівся 1 Пілеонаїв 1 10 Особа 10 1 Каса в національній валюгі 30/301 1 Перейти до Реалізијя послуг (медичні послуги). № 13 – 27.02.2023 |               |           |       |              |                                           |                |                                      |           |          |     |                                   |   |
|   |                                                    |                                                                                                    |               |           |       | Перегля      | нути Реалізація послуг (медичні послуги): | : № 13 – 27.02 | 2.2023                               |           |          |     |                                   |   |

Мал. 3.14.

## 3.2. Комунальні послуги

Для реалізації товару/послуги перейдіть на вкладку «Чек» та оберіть потрібний вид платежу, наприклад «» (див. малюнок 3.15).

| 🚰 Робочи  | й стіл 🛛 📅 АРМ Касира 🕄 |             |           |                   |                    |                 |            |          |        |      |   |                |   |                                                                                                    |                    | •    |
|-----------|-------------------------|-------------|-----------|-------------------|--------------------|-----------------|------------|----------|--------|------|---|----------------|---|----------------------------------------------------------------------------------------------------|--------------------|------|
| Чек Д     | Іокументи Авторизація   |             |           |                   |                    |                 |            |          |        |      |   |                |   |                                                                                                    |                    |      |
| Oco       | бовий рахунок:          |             |           |                   |                    |                 |            |          |        |      | - | Показати борги |   | Касир: Касир тест 1                                                                                             |                    |      |
| Hace      | елений пункт:           |             |           |                   |                    |                 | Вулиц      | я:       |        |      |   |                | - | О Товари, послуги Тип виду сплан                                                                                | Звичайна           | ~    |
| Буди      | инок:                   | Для всіх    | (         |                   |                    |                 | Кварті     | ıpa:     |        |      |   |                |   | <ul> <li>Комунальні послуги</li> <li>Тип виду чеку</li> <li>Повернення товару</li> <li>Номер чека ог</li> </ul> | Фіскальний<br>пати | ~    |
| 🦻 📫 🎙     | Говар/послуга:          |             |           |                   |                    |                 |            |          |        |      |   | -              | ~ |                                                                                                    |                    |      |
| 4 4       | • " 🗋 🖬 🖨 🖸 🗙 🛛 " 🚿     | • 7 •       | Пе        | все поля          | ~ Ø                | ·               | ~          | 新日 10    | Ť      |      |   |                |   |                                                                                                    |                    |      |
| NR<br>n/n | Назва                   | Од.<br>вим. | Кількість | Відпускна<br>ціна | Сума<br>без знижки | ручна з<br>ижка | и % знижки | Сума зна | искази | Сума |   |                |   | Без знижки:                                                                                                    |                    | 0.00 |
|           |                         |             |           |                   |                    |                 |            |          |        |      |   |                |   | Знижка:                                                                                                    |                    | 0.00 |
|           |                         |             |           |                   |                    |                 |            |          |        |      |   |                |   | До сплати:                                                                                                    |                    | 0.00 |
|           |                         |             |           |                   |                    |                 |            |          |        |      |   |                |   | Сплачено:                                                                                                    |                    |      |
|           |                         |             |           |                   |                    |                 |            |          |        |      |   |                |   | 🖾 готівка                                                                                                    |                    | 0.00 |
|           |                         |             |           |                   |                    |                 |            |          |        |      |   |                |   | банківська карта                                                                                                |                    | 0.00 |
|           |                         |             |           |                   |                    |                 |            |          |        |      |   |                |   | 👗 кредит                                                                                                    |                    | 0.00 |
|           |                         |             |           |                   |                    |                 |            |          |        |      |   |                |   | сертифікат                                                                                                    |                    | 0.00 |
|           |                         |             |           |                   |                    |                 |            |          |        |      |   |                |   | Заокруглення:                                                                                                   |                    | 0.00 |
|           |                         |             |           |                   |                    |                 |            |          |        |      |   |                |   | Решта:                                                                                                    |                    | 0.00 |
|           |                         |             |           |                   |                    |                 |            |          |        |      |   |                |   | Надрукув<br>Очистити                                                                                            | ати<br>чек         |      |

Оберіть особовий рахунок з довідника, дані по клієнту будуть заповнені з довідника особових рахунків (див. малюнок 3.16).

| 🍄 Робочий стіл 🛛 🌩 АРМ Касира 🛛 |             |           |                   |                    |                 |             |           |            |          |                |
|---------------------------------|-------------|-----------|-------------------|--------------------|-----------------|-------------|-----------|------------|----------|----------------|
| Чек Документи Авторизація       |             |           |                   |                    |                 |             |           |            |          |                |
| Особовий рахунок:               | 1107: Аб    | онент ′   | 1107              |                    |                 |             |           |            |          | Показати борги |
| Населений пункт:                | 8: м.       |           |                   |                    |                 | Вулиця      | я: 🤉      | 98: COEC   | ОРНИЙ ПР | <b>?</b>       |
| Будинок:                        | 1106: 53    |           |                   |                    |                 | Кварти      | pa:       |            |          |                |
| 🖻 🛎 Товар/послуга:              |             |           |                   |                    |                 |             |           |            |          |                |
| 🔄 💠 🦈 🗋 🖬 🖬 🔉 🗙 📔 🚀 🔻           | · *         | По        | шук: Все поля     | ~ @                |                 | ~           | h 🗖 🖌 '   | T          |          |                |
| №<br>п/п Назва                  | Од.<br>вим. | Кількість | Відпускна<br>ціна | Сума<br>без знижки | ручна з<br>ижка | ин % знижки | Сума зних | жки Сума   |          |                |
| 1 Номенклатура 99.1.0001        | куб.м       | 1,000     | 23,00             | 23,00              |                 | 0,00        | 1         | 0,00 23,00 |          |                |
|                                 |             |           |                   |                    |                 |             |           |            |          |                |

Мал. 3.16.

Натисніть «Показати борги» та, за потреби, відкоригуйте кількість і ціну послуги (див. малюнок 3.17). Натисніть «Зберегти».

| 0 | ۵ T       | овар/послуга:          |             |             |                   |                    |                  |          |             |       |            |          |
|---|-----------|------------------------|-------------|-------------|-------------------|--------------------|------------------|----------|-------------|-------|------------|----------|
|   | • •       | * 🗋 🖬 🖬 💭 🗙 🛛 * 🚀 🕶    | ¥ •         | По          | шук: Все поля     | ~ Ø                |                  | ~ (      | h 🖬 너 🕆     |       |            |          |
|   | Nº<br>n/n | Назва                  | Од.<br>вим. | Кількість   | Відпускна<br>ціна | Сума<br>без знижки | ручна зн<br>ижка | % знижки | Сума знижки | Сума  |            |          |
|   | 1         | Номенклатура 99.1.0001 | куб.м       | 1,000       | 23,00             | 23,00              |                  | 0,00     | 0,00        | 23,00 |            |          |
|   |           |                        | 🖶 Введення  | я кількості |                   |                    |                  |          |             |       |            | ×        |
|   |           |                        | Назв        | а товар     | у                 | Номен              | клату            | pa 99    | .1.0001     |       |            |          |
|   |           |                        | Один        | иця ви      | м.                | куб.м              | ~                |          |             |       |            |          |
|   |           |                        | Штри        | іхкод те    | овару             |                    |                  |          |             |       |            |          |
|   |           |                        | Код т       | овару       |                   | 99.1.00            | 01               |          |             |       |            |          |
|   |           |                        | KEKB        |             |                   | 0000:              | Нульовий         |          |             |       |            |          |
|   |           |                        | Ціна        |             |                   |                    |                  | 50       | 0.00        |       |            |          |
|   |           |                        | Кільк       | сість       |                   |                    |                  | 1.       | 000         |       |            |          |
|   |           |                        |             |             |                   |                    |                  |          |             |       | Зберегти С | касувати |

Мал. 3.17.

За потреби додайте іншу номенклатуру з прайс-листа, кажіть потрібну кількість та ціну. Виберіть вид оплати (див. малюнок 3.19).

| laceлений пункт:<br>удинок:                                                | 8: м.Г<br>1106: 5                            | івань             |       |      |                       |                     |          |           | 1 One        | sain copii |   |                                                                              |                    |
|----------------------------------------------------------------------------|----------------------------------------------|-------------------|-------|------|-----------------------|---------------------|----------|-----------|--------------|------------|---|------------------------------------------------------------------------------|--------------------|
| удинок:                                                                    | 1106: 5                                      |                   |       | - 1  | Зулиця:               | 98: CC              | бор      | ний г     | 1P.          |            | - | Зміна відкрита<br>О Товари, послупи Тип виду словяни                         | 3ervaina           |
|                                                                            |                                              | 53                |       | - 1  | (вартира:             |                     |          |           |              |            |   | В Комунальні послуги Тип виду чеку<br>Повернятив товару<br>Волеснятив товару | <b>O</b> iceanured |
| 🖬 Товар/послуга:                                                           |                                              |                   |       |      |                       |                     |          |           |              | -          |   |                                                                              |                    |
| темук 🗈 🔻                                                                  |                                              |                   | • 7 • |      | Rouye Beenow          | ~ 0                 |          | ~ )       | I B 19 T     |            |   |                                                                              |                    |
| казва л<br>С Комунальні послуга                                            | NR<br>n/n                                    | Назва             | C.A.  | Kina | ich Bighycosa<br>uina | Сума<br>без зниског | ручна зн | % 2440000 | Сума зненков | сума       |   | Без знижки:                                                                  | 0.0                |
| 🙆 Номенклатура 99.<br>🥮 Номенклатура 99.1.                                 | 1 Howev                                      | overypa 99.1.0001 | ąб.м. |      | 10,000 23.00          | 230,00              | 0        | 0,00      | 0,00         | 230,00     |   | Знижка:                                                                      | 0.0                |
| <ul> <li>Номенклатура 99.1.0001</li> <li>Номенклатура 99.1.0002</li> </ul> | 3 However                                    | wanypa 99.1.0023  | 6/6.6 |      | 1,000 60,00           | 60,00               | 0        | 0,00      | 0,00         | 60,00      |   | До сплати:                                                                   | 330.0              |
| Homekcharypa 99.1.0003                                                     |                                              |                   |       |      |                       |                     |          |           |              |            |   | Сплачено:                                                                    |                    |
| Номенклатура 99.1.0006<br>Номенклатура 99.1.0007                           | Na 99,1.0005<br>Na 99,1.0006<br>Na 99,1.0007 |                   |       |      |                       |                     |          |           |              |            |   | 😌 готівка                                                                    | 500.               |
| Howevcratypa 99.1.0008                                                     |                                              |                   |       |      |                       |                     |          |           |              |            |   | банківська карта                                                             | 30.                |
| Номнистатура 99.1.0010<br>Номнистатура 99.1.0011                           |                                              |                   |       |      |                       |                     |          |           |              |            |   | ь кредит                                                                     | 0.                 |
| Howevcratypa 99.1.0012<br>Howevcratypa 99.1.0013                           |                                              |                   |       |      |                       |                     |          |           |              |            |   | Сертифікат                                                                   | 0.                 |
| Hosewcatypa 99.1.0014                                                      |                                              |                   |       |      |                       |                     |          |           |              |            |   | Заокруглення:                                                                | 0.0                |
| Номенклатура 99.1.0017                                                     |                                              |                   |       |      |                       |                     |          |           |              |            |   | Решта:                                                                       | 200.0              |
| Howevcratypa 99.1.0019<br>Howevcratypa 99.1.0020                           |                                              |                   |       |      |                       |                     |          |           |              |            |   |                                                                              |                    |
| Howevcratypa 99.1.0021<br>Howevcratypa 99.1.0022<br>Howevcratypa 99.1.0023 |                                              |                   |       |      |                       |                     |          |           |              |            |   | Надрукува                                                                    | ти                 |
| Номенклатура 99.1.0024<br>Номенклатура 99.1.0025                           |                                              |                   |       |      |                       |                     |          |           |              |            |   |                                                                              |                    |
| Howewcnatypa 99.1.0026<br>Howewcnatypa 99.1.0027                           |                                              |                   |       |      |                       |                     |          |           |              |            |   | 0                                                                            |                    |

У випадку відміни оплати або зміни переліку послуг натисніть «Очистити чек» та за потреби виконайте дії знову.

Для друку фіскального чека виконайте «Надрукувати» (варіант друку чека залежить від типу касового апарату).

Одночасно з формуванням чека створюється документ «Касовий чек (оплата комунальних послуг)» в паці документів «Товарний чек (не бухг.)TCS» (див. малюнки 3.19 - 3.20) та документ «Оплата послуг» в папці «Оплата послуг (comun:KO)» (див. малюнок 3.21).

| 👫 Робочий стіл 🛛 👘 АРМ Касира 🛛 🕒 Види документів 🛛        |    |            |                               |     |              |      |      |     |                  |            |
|------------------------------------------------------------|----|------------|-------------------------------|-----|--------------|------|------|-----|------------------|------------|
| 🔎 Пошук 💽 🍷                                                |    | • * 🗋 🖥    | 🛿 👋 😽 🕶 🝸 🕶                   | Пош | ук: Все поля | ~ @  |      |     | - # <b>= 1</b> 9 | T          |
| 👻 🗁 Види документів                                        | NP |            | Назра                         |     | Crop Hasea   | /lor | Buro | Kan | Параметри        | Kin-Th nor |
| 📄 Інвентаризація (IM)                                      | 1  |            | (                             |     | CRODINUSED   | TOC  |      |     |                  | 5210       |
| 📄 Видаткова накладна (реалізація) (NK)                     |    | касовии че | к (оплата комунальних послуг) |     | касовий чек  | ICS  | ×    | 0   |                  | 5310       |
| Внутрішнє переміщення (РМ)                                 | 20 | Касовии че | к (оплата за товари, послуги) |     | касовии че   | ICS  |      | 0   |                  | 0          |
| 📄 Господарська операція (BS)                               |    |            |                               |     |              |      |      |     |                  |            |
| 📄 Господарська операція з рядками (ВР)                     |    |            |                               |     |              |      |      |     |                  |            |
| 📄 Готова продукція (GP)                                    |    |            |                               |     |              |      |      |     |                  |            |
| 📄 Доручення (DV)                                           |    |            |                               |     |              |      |      |     |                  |            |
| 📄 Кількісні залишки (SA)                                   |    |            |                               |     |              |      |      |     |                  |            |
| 📄 Мережа розпорядників і одержувачів коштів місцевого бюдж | E  |            |                               |     |              |      |      |     |                  |            |
| 📄 Накладна на повернення постачальнику (VP)                |    |            |                               |     |              |      |      |     |                  |            |
| 📄 Наряди на польові роботи (avto:com.debet.traktor)        |    |            |                               |     |              |      |      |     |                  |            |
| 📄 Переведення номенклатури до іншої групи (NM)             |    |            |                               |     |              |      |      |     |                  |            |
| 📄 Передача ТМЦ за відп.цінами (SM)                         |    |            |                               |     |              |      |      |     |                  |            |
| 📄 Переоцінка ТМЦ (ОС)                                      |    |            |                               |     |              |      |      |     |                  |            |
| 📄 Повернення реалізованих ТМЦ (VR)                         |    |            |                               |     |              |      |      |     |                  |            |
| 📄 Податкові накладні видані (NV)                           |    |            |                               |     |              |      |      |     |                  |            |
| 📄 Податкові накладні отримані (NN)                         |    |            |                               |     |              |      |      |     |                  |            |
| 📄 Подорожні листи (avto:com.debet.avto)                    |    |            |                               |     |              |      |      |     |                  |            |
| Прибуткування ТМЦ (PN)                                     |    |            |                               |     |              |      |      |     |                  |            |
| 📄 Рахунок-фактура (SF)                                     |    |            |                               |     |              |      |      |     |                  |            |
| Реєстр платіжних доручень (budget:PPREE)                   |    |            |                               |     |              |      |      |     |                  |            |
| Реєстр фінансових зобов'язань (budget:FOBLREE)             |    |            |                               |     |              |      |      |     |                  |            |
| Реєстр юридичних зобов'язань (budget:JOBLREE)              |    |            |                               |     |              |      |      |     |                  |            |
| Розподіл відкритих асигнувань (budget:RVA)                 |    |            |                               |     |              |      |      |     |                  |            |
| Списання ТМЦ (РZ)                                          |    |            |                               |     |              |      |      |     |                  |            |
| Товарний чек (не бухг.) (TCS)                              |    |            |                               |     |              |      |      |     |                  |            |
| Фінансовий план (budget FINPI AN)                          |    |            |                               |     |              |      |      |     |                  |            |

Мал. 3.19.

| <u>ا</u>    | асови           | й чек (оплата ко | мунальних послуг): редагування |                              |                  |                  |                 |                   |                    |                  | -          |           |
|-------------|-----------------|------------------|--------------------------------|------------------------------|------------------|------------------|-----------------|-------------------|--------------------|------------------|------------|-----------|
| Стр         | .1 т            | еми              |                                |                              |                  |                  |                 |                   |                    |                  |            |           |
| Ном         | ер              |                  | 841043403                      | Дата 13.03.2023 🗸 Вид ді     | яльності Комунал | ьні послуги 🖂 Ти | ип виду сплати  | Звичайна          |                    |                  |            | $\sim$    |
| Ном<br>плат | ер дов<br>ника: | ідника           | 330 Особові рахунки            |                              |                  |                  |                 |                   |                    |                  |            |           |
| Пла         | ник:            |                  | 1107: Абонент 1107             |                              |                  | ПІБ:             |                 |                   |                    |                  |            |           |
| Підр        | озділ           |                  | 4: Підрозділ 4                 |                              |                  | MBO: 1           | 1: Особа 11     |                   |                    |                  |            |           |
| Kaca        |                 |                  | 4: Каса тестова                |                              |                  | Касир: 3         | 8: Касир тест 1 |                   |                    |                  |            |           |
| То          | вари            | Оплата           |                                |                              |                  |                  |                 |                   |                    |                  |            |           |
|             |                 | ) » 🗋 🛛          | 🗈 🗾 🗙   👋 😽 🏹 ·                | •                            | Пошук: Все пол   | a v Ø            |                 | ~ # =             | <b>19</b> 🕆        |                  |            |           |
|             | №<br>п/п        |                  | Номен                          | клатура                      |                  | Од.<br>вим.      | Кількість       | Відпускна<br>ціна | Сума<br>без знижки | ручна зн<br>ижка | % знижки   | Сума зни: |
|             | 1               | 99 1 0001        | Код                            | Номенклатура 99 1 0001       |                  | кубм             | 10 000          | 23.00000000       | 230.00             |                  | 0.00       |           |
|             | 2               | 99.1.0017        |                                | Номенклатура 99.1.0017       |                  | KB-M             | 1.000           | 40.000000000      | 40.00              |                  | 0.00       |           |
|             | 3               | 99.1.0023        |                                | Номенклатура 99.1.0023       |                  | куб.м            | 1,000           | 60,00000000       | 60,00              |                  | 0,00       |           |
| <           |                 |                  |                                |                              |                  |                  |                 |                   |                    |                  |            | >         |
| 3ara        | льна с          | ума без ПДВ, грн | н. 275.0 Ставка ПД             | ЦВ: 20 - за основною ставкою | н                | ~ Сума           | ПДВ, грн.       | 55.00             | Загальна сума ч    | еку, грн.        | 330        | 0.00      |
|             |                 |                  |                                |                              |                  | Заокругл         | ення, грн.      | 0.00              | Сплач              | ено, грн.        | 330        | 0.00      |
|             |                 |                  |                                |                              |                  |                  |                 |                   | [                  | Зберегти         | астосувати | Скасувати |

Мал. 3.20.

| 静 Робочий  | і стіл 🛛 🕒 Види документів 🛛 📲 | AP | М Касир    | a      | 🗖 Друк     | 📄 Ka                         | совий чек (оплата к | омуна.  | льних послуг)  | 📄 Оплата по   | слуг 🛛 靜       | Змінні організації |                                       |           |              |          | - 0         | 🚛 Комунальні |
|------------|--------------------------------|----|------------|--------|------------|------------------------------|---------------------|---------|----------------|---------------|----------------|--------------------|---------------------------------------|-----------|--------------|----------|-------------|--------------|
| 🔁 Папка (  | comun:KO 10                    |    | Періо      | од: 01 | 1.03.2023  | <ul> <li>- 31.03.</li> </ul> | 2023 y 3a           |         | 🗸 🗌 Створені г | иною 🗌 Відр   | едаговані мнок | Застосувати        |                                       |           |              |          |             | 🚛 Комуналы   |
| Список паг | юк 🗵                           |    | <b>4 4</b> | **     |            | 🖻 🔎 >                        | (  » 📈 🕶 🍸          | •       |                | Пошук         | Все поля       | ~ Ø                | · · · · · · · · · · · · · · · · · · · | - #       | <b>1</b> 9 👕 |          |             | Первинн      |
| Nº         | Назва                          | ľ  |            |        |            |                              | Контрагент          |         | Мережа         |               |                | Особовий рахунок   |                                       |           | Послуга      |          |             | 🗎 Введен     |
| 0          | Оплата послуг                  |    | N₽         | Д      | ата        | Код                          | Назва               |         | Код Наза       | a U           | Код            | OP Has             | 3BA                                   | Код       | Назва        | c        | ума         | 🖹 Комуна     |
| 10         | Оплата послуг                  |    | 23 (       | 01-02- | 2022       | 2                            | Kauraana 2          |         | 1 Kuura 1      |               | 022 022        | 16 august 02       | 22                                    |           |              |          | 220.00      | Оплата       |
| 20         | Імпорт оплати                  |    | 23 (       | , E    | Оплата п   | юслуг: ред                   | агування            |         |                |               |                |                    |                                       |           |              |          | -           |              |
| 30         | Оплата послуг (пільги)         |    | 23 (       | 01 C1  | rp.1 Ten   |                              |                     |         |                |               |                |                    |                                       |           |              |          |             |              |
| 40         | Оплата послуг (субсидії)       |    | 23 (       |        | atiwwa niz | IOMICTE NR                   | 410 sia [           | 3.03.20 |                | Ann aciv 🗸    |                |                    |                                       |           |              |          |             |              |
| 50         | Оплата послуг промислові підпр |    | 23 (       | 01     |            |                              |                     |         | - Dig cibian   | April Delix . |                |                    |                                       |           |              |          |             |              |
| 60         | Оплата послуг бюджетні організ |    | 23 (       | о1 Шт  | рих-код    |                              |                     |         |                |               |                |                    |                                       |           |              |          |             |              |
|            |                                |    | 23 (       | 0 On   | лачено ч   | epes 1: 0                    | Своя організація 1  |         |                |               |                | Мережа             | 1: Книга 1                            |           |              |          |             |              |
|            |                                |    | 23 (       | o Oc   | обовий р   | ахунок 100                   | : Абонент 100       |         |                |               |                | Послуга            | За всіма но                           | менклатур | ами          |          |             |              |
|            |                                |    | 23 (       | р Пр   | имітка     |                              |                     |         |                |               |                |                    |                                       |           |              |          |             |              |
|            |                                |    | 23 (       | 01     |            | Особови                      | й рахунок           |         | Мережа         |               | Пос            | луга               |                                       |           |              |          |             |              |
|            |                                |    | 23 (       | 01     | Код        | OP                           | Назва               | Код     | Назва          | Код           |                | Назва              |                                       | сума      | загальна     | Пльга    | Субсидія    | Рестр.       |
|            |                                |    | 23 (       | 01     | 100        | 100                          | Абонент 100         |         | Книга 1        | 99.1.0001     | Номенклатур    | a 99.1.0001        | 0,08                                  |           |              |          |             |              |
|            |                                |    | 23 (       |        | 100        | 100                          | Абонент 100         | 1       | Книга 1        | 99.1.0002     | Номенклатур    | a 99.1.0002        | 0,05                                  |           | ✓            |          |             |              |
|            |                                |    | 23 (       | 01     |            |                              |                     |         |                |               |                |                    |                                       |           |              |          |             |              |
|            |                                |    | 23 (       | 01     |            |                              |                     |         |                |               |                |                    |                                       |           |              |          |             |              |
|            |                                |    | 23 (       | 01     |            |                              |                     |         |                |               |                |                    |                                       |           |              |          |             |              |
|            |                                |    | 23 (       | 01     |            |                              |                     |         |                |               |                |                    |                                       |           |              |          |             |              |
|            |                                |    | 23 (       | 01     |            |                              |                     |         |                |               |                |                    |                                       |           |              |          |             |              |
|            |                                |    | 23 (       | 01 <   |            |                              |                     |         |                |               |                |                    |                                       |           |              |          |             | >            |
|            |                                |    | 23 (       | 01 Bci | ього       |                              | 0.13 3a             | гальна  | •              | 0.13 C        | /бсидій        | 0.0                | 00                                    |           |              |          |             |              |
|            |                                |    | 23 (       | 01     |            |                              |                     | льги    |                | 0.00 P        | структуризацій | 0.0                | 00                                    |           |              |          |             |              |
|            |                                |    | 410        | Дж     | серело фін | ансування                    | 1: Власні надходж   | ення    |                |               |                |                    |                                       |           |              |          |             |              |
|            |                                |    |            |        |            |                              |                     |         |                |               |                |                    |                                       |           |              | Зберегти | Застосувать | Скасувати    |
| 4          |                                |    |            |        |            |                              |                     | _       |                |               |                |                    |                                       |           |              |          |             | COMINITIA    |

Мал. 3.21.

Перейти до документа оплати послуг можна також з документа «Касовий чек» (див. малюнок 3.22).

| Р   | обочий с | тіл 🛛 🕼 Види документів 🛛 👘 АРМ Каси    | ра  | ( 🗖 Д    | рук 🛛 📄 Кас    | овий чек (оплата ко | мунальни | іх по | слуг) 🛛     | 📄 Оплата послуг 🛛 🏭 Змінні орган      | іізації |                 |     |
|-----|----------|-----------------------------------------|-----|----------|----------------|---------------------|----------|-------|-------------|---------------------------------------|---------|-----------------|-----|
| 0   | Папка ТС | :S 10 Пері                              | од: | 01.03.20 | 23 🖌 - 31.03.2 | 023 y 3a            |          | ~ 🗹   | Створені мн | ою 🗌 Відредаговані мною Застосува     | ти      |                 |     |
| Спи | сок папс | к                                       |     |          | * 🗋 🖬          | 🖻 🔎 🗙 📔 🦉           | * - 7    | r -   |             | Пошук: Все поля                       | ~ @     | - # E 19 🕆      |     |
|     | Nº       | Назва                                   |     | №д       |                |                     |          |       |             | Платник                               |         | Підрозділ       |     |
|     | 0        | Товарний чек (не бухг.)                 |     | ок.      | Дата           | Сума відп.          | Вал.     |       | Код         | Назва                                 | Код     | Назва           | Код |
|     | 10       | Касовий чек (оплата комунальних послуг) | F   | 8410     | 13.03.2023     | 330,0000            | UAH      | -     | 1107        | Абонент 1107                          | 4       | Підроздід 4     | 11  |
|     | 20       | Касовий чек (оплата за товари, послуги) | F   | 8412     | 13.03.2023     | 0 1000              | UAH      | ſ     |             |                                       |         | Підроздія 4     | 11  |
|     | 30       | Касовий чек (повернення товару)         | F   | 10112    | 1010012020     | 0,000               | 0,11,    |       | Перегля     | нути Оплата послуг № 410 – 13.03.2023 |         | - Mile o Mari - |     |
|     |          |                                         |     |          |                |                     |          |       | Перейти     | до Оплата послуг № 410 – 13.03.2023   |         |                 |     |

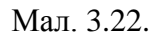

| 둼 Оплата послуг: ре  | дагування          |         |                 |            |                        |       |                 |            |          | -           |       | $\times$ |
|----------------------|--------------------|---------|-----------------|------------|------------------------|-------|-----------------|------------|----------|-------------|-------|----------|
| Стр.1 Теми           |                    |         |                 |            |                        |       |                 |            |          |             |       |          |
| Платіжна відомість № | (¥10 sig 1         | 3.03.20 | 23 🗸 Вид оплати | Для всіх 🗠 | 1                      |       |                 |            |          |             |       |          |
| Штрих-код            |                    |         |                 |            |                        |       |                 |            |          |             |       |          |
| Оплачено через 1     | Своя організація 1 |         |                 |            | Иережа                 | 1: Кн | ига 1           |            |          |             |       |          |
| Особовий рахунок 1   | 0: Абонент 100     |         |                 |            | Послуга                | Заво  | сіма номенклату | рами       |          |             |       |          |
| Примітка             |                    |         |                 |            |                        |       |                 |            |          |             |       |          |
| Особоя               | ий рахунок         |         | Мережа          |            | Послуга                |       | 0.000           | 2010.01.02 | Diauto   | Culturain   |       | larm     |
| Код ОР               | Назва              | Код     | Назва           | Код        | Назва                  |       | Сума            | загальна   | пльга    | Субсидія    |       | ectp.    |
| 100 100              | Абонент 100        | 1       | Книга 1         | 99.1.0001  | Номенклатура 99.1.0001 |       | 0,08            |            |          |             |       |          |
| 100 100              | Абонент 100        | 1       | Книга 1         | 99.1.0002  | Номенклатура 99.1.0002 |       | 0,05            |            |          |             |       |          |
|                      |                    |         |                 |            |                        |       |                 |            |          |             |       |          |
|                      |                    |         |                 |            |                        |       |                 |            |          |             |       |          |
|                      |                    |         |                 |            |                        |       |                 |            |          |             |       |          |
|                      |                    |         |                 |            |                        |       |                 |            |          |             |       |          |
| <                    | 0.12               |         |                 | 0.12       |                        | 1     |                 |            |          |             |       | >        |
| всього               | 0.13 38            | гальна  |                 | 0.00       | .уосидій 0.00          |       |                 |            |          |             |       |          |
| Лжерело фінансулани  | II BRACHI HARVORY  |         |                 | 0.00       | структуризации         |       |                 |            |          |             |       |          |
| Antepero Anterestan  |                    | Lining. |                 |            |                        |       |                 |            |          |             |       |          |
|                      |                    |         |                 |            |                        |       |                 |            | Зберегти | Застосувати | Скасу | вати     |

Мал. 3.23.

## ЗВЕРНІТЬ УВАГУ!

Для коректного заповнення в документі оплати «Оплачено через» (див. малюнок 3.23) потрібно встановити значення змінної CASHIER.FORG через Налаштування → Змінні організації (див. малюнок 3.24).

| E  | Робочий стіл   | 🕒 Види документів | 🚔 АРМ Касира 🛛 🗖         | Друк 🛛 📄 Касовий чек (оплата комунальних послуг) 🖉 Оплата послу | иг 📑 Змінні організації 🛛 🔪 |   |
|----|----------------|-------------------|--------------------------|-----------------------------------------------------------------|-----------------------------|---|
|    | 💠 🌩 👋 📑        | 🗾 🖻 🖸 🗙   🔅       | » 🛛 🚀 🕶 🍸 🕶              | Пошук: Все поля 🗸 🖉 🔷 👫                                         | <b>≣ 19</b> ≌               |   |
|    | Зм             | інна              | Значення                 | Коментар                                                        | Дата початку Дата кінця     | a |
|    | A3TZV          | 83                |                          | код транспортно-заг.витрат з 3-го довідника                     |                             |   |
|    | C_DOC_CNT      | =D                | DocCnt                   | Номер документа у періоді                                       |                             |   |
|    | C_DOC_STAN     | =D                | DocStan                  | Стан документу                                                  |                             |   |
|    | C_DOC_TYPE     | =D                | DocType                  | Номер виправного документу                                      |                             |   |
|    | C_RAJ          | 1                 |                          | Код ДПІ в області                                               |                             |   |
|    | C REG          | 23                |                          | Код області                                                     |                             |   |
|    | CASHIER.FORG   | 1                 |                          | Значення поля Оплачено через для документу КО при імпорті з TCS |                             |   |
|    | CASHIER.ROUNE  | _STEP 0.1         |                          | Найменший номінал грошових знаків, грн. (для заокруглення)      |                             | _ |
|    |                | 10                |                          | Комунальний податок                                             |                             |   |
|    | CP_EX01_2017.U | SE_USER_FIO fal:  | se                       | Друк в ПІП касира ПІП користувача (true або false)              |                             |   |
|    | CR.PRINT_DATE  | 1                 |                          | Друкувати дату в видатковому касовому ордері                    |                             |   |
|    | CR.PRINT_SUM_I | N_WORDS 1         |                          | Друкувати суму прописом в видатковому касовому ордері           |                             |   |
|    | CR_EX53_2017.U | SE_USER_FIO fal:  | se                       | Друк в ПІП касира ПІП користувача (true aбo false)              |                             |   |
| Ir |                | _4,               | ormot/"ddmmiaaai" todou) |                                                                 |                             |   |

Мал. 3.24.

## 3.3. Повернення товару

Для виконання повернення товару перейдіть на вкладку «Чек», оберіть режим роботи «Повернення товару» та виберіть потрібний чек з переліку документів (див. малюнок 3.25).

| 🃅 Робочий стіл 🛛 🎲 АРМ Касира 🖂                                        |                      |             |           |                   |          |                  |                  |               |           |       |          |                                     |        |                |                                    |                 |                   |
|------------------------------------------------------------------------|----------------------|-------------|-----------|-------------------|----------|------------------|------------------|---------------|-----------|-------|----------|-------------------------------------|--------|----------------|------------------------------------|-----------------|-------------------|
| Чек Документи Авторизація                                              |                      |             |           |                   |          |                  |                  |               |           |       |          |                                     |        |                |                                    |                 |                   |
| Платник:                                                               | 1: Своя організація  | 1           |           |                   |          |                  |                  |               |           |       | -        | Касир: Касир 1                      |        |                |                                    |                 |                   |
| 🖻 🛎 Товар/послуга:                                                     |                      |             |           |                   |          |                  |                  |               |           |       | $\sim$   | <ul> <li>Товари, послуги</li> </ul> | Тип    | виду сплати    | Звичайна                           |                 | v                 |
| 🔎 Пошук 🗉 🎽 👍                                                          | » 🗋 » 🖗 • 🝸 •        | Пошук       | Все поля  | ~ 0               |          | ~                | 44 🚍 I           | 97            |           |       |          | Комунальні послуги                  | Тип    | виду чеку      | Фіскальний<br>2.2022 (ТСС 20.Терен | 8               |                   |
| Назва                                                                  | P Hasea              | Од,<br>вим. | Кількість | Відпускна<br>ціна | Cy<br>6e | ума<br>ез знижки | ручна зн<br>ижка | % знихкози Су | ма знижки | C)    | ума      |                                     | How    | ер чека оплати |                                    | in vex (ne bys) | 11 -              |
| <ul> <li>Номенклатура 02.</li> <li>Номенклатура 02.0001</li> </ul>     | Номенклатура 02.0002 | шт          | 11,0000   | 65,0              | П        | Говарний чен     | (не бухг.)       |               |           |       |          |                                     |        | /              | -                                  | • ×             | 1                 |
| <ul> <li>Номенклатура 02.0002</li> <li>Номенклатура 02.0003</li> </ul> |                      |             |           |                   | 1 😔      | Папка TCS        |                  | 0             | n         | piog: | 24.01.20 | 023 v - 28.02.2023 v 3a             | ~ 🗆 C1 | ворені мубю 🗌  | Відредаговані мною                 | Застосувати     | )0                |
| Номенклатура 02.0004                                                   |                      |             |           |                   |          | 🗰 📫 🔅            |                  | 🖹 🕽 🗙 📔 »     | 🚀 • 🍸     | -     |          | Пошук: Все поля                     | ~ Ø    | /              | - # <b>= 1</b> 7                   |                 | )0                |
| Номенклатура 02.0006                                                   |                      |             |           |                   |          | № A              | Дата             | Сума відп.    | Ban.      | ,     |          | Платник                             |        | Підро          | зділ                               |                 | )0                |
|                                                                        |                      |             |           |                   |          | 8039 24.0        | 2.2023           | 30,0000       | UAH       | 0 1   | Код      | Назва<br>Своя організація 1         | Т      | Підрозділ 1    | Hasea                              | 10              |                   |
|                                                                        |                      |             |           |                   |          | 8042 24.0        | 2.2023           | 1 111,2000    | UAH       | 8 1   |          | Своя організація 1                  | 1      | Підрозділ 1    |                                    | 10              |                   |
|                                                                        |                      |             |           |                   |          | 8089 27.0        | 2.2023           | 29,9900       | UAH       | U 1   |          | Своя організація 1                  | 1      | Підрозділ 1    |                                    | 10              | $\mathbf{\times}$ |
|                                                                        |                      |             |           |                   | 1 H      | 8090 27.0        | 2.2023           | 715,0000      | UAH       | 1     |          | Своя організація 1                  | 1      | Підрозділ 1    |                                    | 10              | ×                 |
|                                                                        |                      |             |           |                   |          |                  |                  |               |           |       |          |                                     |        |                |                                    |                 | 1.                |

Мал. 3.25.

За потреби відредагуйте кількість товару (див. малюнок 3.26).

| Чек Документи Авторизація                                              | -         |              |                                                                                   |                                                |           |                   |                    |                  |          |             |          |                                                   |
|------------------------------------------------------------------------|-----------|--------------|-----------------------------------------------------------------------------------|------------------------------------------------|-----------|-------------------|--------------------|------------------|----------|-------------|----------|---------------------------------------------------|
| Платник:                                                               |           | 1: Своя      | а організаі                                                                       | ція 1                                          |           |                   |                    |                  |          |             |          | Касир                                             |
| 🖻 🛎 Товар/послуга:                                                     |           |              |                                                                                   |                                                |           |                   |                    |                  |          |             |          | <ul> <li>Эміна ві</li> <li>Товари, пос</li> </ul> |
| 🔎 Пошук 🔳 🍸                                                            |           | »» 📄 »»      | <b>∦ • ▼ •</b>                                                                    | Пошук: В                                       | Все поля  | ~ <i>@</i>        |                    | - # = K          | <b>n</b> |             |          | Комунальні                                        |
| Назва                                                                  | Nº<br>n/n |              | Назва                                                                             | Од.<br>вим.                                    | Кількість | Відпускна<br>ціна | Сума<br>без знижки | ручна зн<br>ижка | % знижки | Сума знижки | Сума     |                                                   |
| Номенклатура 02.0001                                                   | 1         | Номенклатура | 02.0002                                                                           | шт                                             | 11,0000   | 65,00             | 715,00             |                  | 0,00     | 0,00        | 71       |                                                   |
| <ul> <li>Номенклатура 02.0002</li> <li>Номенклатура 02.0003</li> </ul> |           |              | 🖶 Введення кількост                                                               | i                                              |           |                   |                    |                  |          |             |          | <b>-</b>                                          |
| Номенклатура 02.0005                                                   |           |              | Назва то                                                                          | вару                                           | Н         | оменкл            | атура              | 02.00            | )2       |             |          | </td                                              |
| Номенклатура 02.0006                                                   |           |              | Одиниця                                                                           | вим.                                           | шт        |                   |                    |                  |          |             |          | n                                                 |
|                                                                        |           |              | Штрихко                                                                           | д товару                                       |           |                   |                    |                  |          |             |          |                                                   |
|                                                                        |           |              | Код това                                                                          | ру                                             | 02        | .0002             |                    |                  |          |             |          |                                                   |
|                                                                        |           |              | Джерело фінансуван                                                                | ня                                             | 1: Me,    | цична субвенція   | I                  |                  |          |             |          |                                                   |
|                                                                        |           |              | Для викор. в оподатк.<br>ПДВ за одиницю в пр<br>Вид цільового фінанс<br>отримання | опер.<br>ибуткуванні<br>ування або безоплатног | • Для в   | 0.000000000       |                    |                  |          |             |          |                                                   |
|                                                                        |           |              | Визнано дохід від ЦФ                                                              | при надходженні                                |           |                   |                    |                  |          |             |          |                                                   |
|                                                                        |           |              | КЕКВ                                                                              |                                                | 0000:     | Нульовий          |                    |                  |          |             |          | r                                                 |
|                                                                        |           |              | Ціна                                                                              |                                                |           |                   |                    | 65.00            |          |             |          |                                                   |
|                                                                        |           |              | Кількість                                                                         | •                                              |           |                   | 3                  | 3.0000           |          |             |          |                                                   |
|                                                                        |           |              |                                                                                   |                                                |           |                   |                    |                  |          | [           | Зберегти | Скасувати                                         |
|                                                                        |           |              | L                                                                                 |                                                |           |                   |                    |                  |          |             |          |                                                   |

Мал. 3.26.

Для друку фіскального чека виконайте «Надрукувати» (варіант друку чека залежить від типу касового апарату).

Одночасно з формуванням чека створюється документ «Касовий чек (повернення товару)» в паці документів «Товарний чек (не бухг.) TCS» (див. малюнок 3.27).

|                                                                                                    | 🚰 Робочий стіл 🛛 🎒 АРМ Касира 🛛 🐸 Види документів | s 🔄 Касовий чек (повернення товару) 🛛 🔪       |                                      |                                          |                                                       |             |
|----------------------------------------------------------------------------------------------------|---------------------------------------------------|-----------------------------------------------|--------------------------------------|------------------------------------------|-------------------------------------------------------|-------------|
| Image:       Image:                                                                                                    | 🦻 Папка TCS 30 Період                             | ₽ 24.01.2023 v - 28.02.2023 v 3a              | Створені мною Відредаговані мною     | Застосувати                              |                                                       |             |
| NP         Atta         Cyna Bial         Bial         Image: Cyna Bial         Image: Cyna Bial                                                                                                    | 💠 🔶 🦈 🗋 🖬 🖬 😡 🗙 👘 🚿 • 🍸 •                         | Пошук: Все поля                               | - Ø                                  |                                          |                                                       |             |
| or.         ДАТА         Сума прис.         вала         Код         Назва         Код         Назва                                                                                                    | Nº A and and a la                                 | Платник                                       | Підроздія                            | MBO                                      | Kaca                                                  | Касир       |
| B030_2422.222       29.9900       UAH       UAH       1       Cons oppraviauji 1       1       Парода 1       10       Occol 10       1       Kace z wajowanie zanoti 30/201_1       Kace ja         B030_22722.222       105.000       UAH       1       Cons oppraviauji 1       1       Парода 1       10       Occol 10       1       Kace z wajowanie zanoti 30/201_1       Kace ja         B030_2272.2202       105.000       UAH       1       1       Парода 1       10       Occol 10       1       Kace z wajowanie zanoti 30/201_1       Kace ja         B030_2722.2202       UAH       1       1       Парода 1       10       Occol 10       1       Kace z wajowanie zanoti 30/201_1       Kace ja         B030_2722.2202       UAH       1       1       Парода 1       10       Occol 10       1       Kace z wajowanie zanoti 30/201_1       Kace ja         B030_2722.202       1       1       1       10       0       0       1       Kace z wajowanie zanoti 30/201_1       Kace ja       I       I       I       I       I       I       I       I       I       I       I       I       I       I       I       I       I       I       I       I       I       I </td <td>ок. Дата Сума відп. вал. ш</td> <td>Код Назва</td> <td>Код Назва</td> <td>Код Назва</td> <td>Код Назва</td> <td>Код Назва</td>                                                                                                    | ок. Дата Сума відп. вал. ш                        | Код Назва                                     | Код Назва                            | Код Назва                                | Код Назва                                             | Код Назва   |
| 10002_27/22/2021       105.0001       UAH       I       Close opgravabalijit       I       Flagesljant       10       Occ66 10       I       Kaca a magionalimati kanon 30/201_1       Kaca p         Image       Image       Imagesljant       Imagesljant       Ima                                                                                                    | 8039 24.02.2023 29,9900 UAH 🗏                     | 1 Своя організація 1                          | 1 Підрозділ 1                        | 10 Особа 10                              | 1 Каса в національній валюті 30/301                   | . 1 Касир 1 |
|                                                                                                    | 📕 8090 27.02.2023 195,0000 UAH 🤳                  | 1 Своя організація 1                          | 1 Підрозділ 1                        | 10 Ocoбa 10                              | <ol> <li>Каса в національній валюті 30/301</li> </ol> | . 1 Kacup 1 |
| Copi Taxa     Copi Taxa        |                                                   |                                               |                                      |                                          |                                                       |             |
| Crp.1       Texam         Honesp antiquities       12         Honesp antiquities       12         Instrument       12         Instrument       13         Instrument       13         Instrument       13         Instrument       13         Instrument       15000         Instrument       15000         Instrument       15000         Instrument       15000                                                                                                    |                                                   | 🛅 Касовий чек (повернення товару): редагувани | 13                                   |                                          | - 🗆 ×                                                 |             |
| House       000711/3       Для       27.02.203       # Bug Jakneson Tem sager noorm       Tem sager noorm       Tem sager noorm         National       12       Keenparentrin       Image noorm       Tem sager noorm       Tem sager noorm                                                                                                    |                                                   | Стр.1 Теми                                    |                                      |                                          |                                                       |             |
| Новер деліцина<br>платини:         12         Конгрантонти           Патини:         1: Слев організція 1         16           Патини:         1: Паредай         10           Патини:         1: Паредай         10           Кася:         1: Паредай         100/01/0           Кася:         1: Кася ваціопальній валені 30/01/0         16 Касер 1           Кася:         1: Кася ваціопальній валені 30/01/0         16 Касер 1           Кася:         1: Кася ваціопальній валені 30/01/0         16 Касер 1           Кася:         1: Кася ваціопальній валені 30/01/0         16 Касер 1           Кася:         1: Кася ваціопальній валені 30/01/0         16 Касер 1           NB         Номенськатура         0,4,         Кількісль         16 валения           NB         Номенськатура         0,4,         Кількісль         19 коло         10 валения           1         0.00002         ната 3.0000         65.000000         155:00         0.000         155:00         20:00           1         0.00002         ната 3.0000         65.000000         155:00         0.000         155:00         20:00           1         0.00002         на 4.00002         10         3.00000         155:00         20:00         125:0                                                                                                    |                                                   | Номер 809073104                               | Дата 27.02.2023 У Вид діяльності Т   | вари, послуги 🤍 Тип виду сплати Звичайна | $\sim$                                                |             |
| Name     1: Case organization     Info       1: Theorem     Mode     1: Decode 10       Kace     1: Kace mathemarwid anneri 2012/1/0     Mode     1: Kace 1       Kace     1: Kace mathemarwid anneri 2012/1/0     Mode     1: Kace 1       Image     1: Mode     1: Mode     1: Mode       Image     1: Mode     1: Mode     1: Mode       Image     1: Mode     1: Mode     1: Mode       Image     1: Mode     1: Mode     1: Mode       Image     1: Mode     0: Mode     1: Mode       Image     0: Mode     1: Mode     1: Mode       Image     0: Mode     1: Mode     1: Mode       Image     0: Mode     1: Mode     1: Mode       Image     0: Mode     1: Mode     1: Mode       Image     1: Mode     0: Mode     1: Mode       Image     1: Mode     0: Mode     1: Mode       Image     1: Mode     0: Mode     0: Mode       Image     1: Mode     1: Mode     1: Mode       Image     1: Mode     1: Mode     1: Mode       Image     1: Mode     1: Mode     1: Mode       Image     1: Mode     1: Mode     1: Mode       Image     1: Mode     1: Mode     1                                                                                                    |                                                   | Номер довідника 12 Контра                     | генти                                |                                          |                                                       |             |
| Пародай 1: Перодай 1 (Перодай 1) (МОС) 10 Ocola 10 (Перодай 1) (Перодай 1) (   |                                                   | Платник: 1: Своя організація 1                |                                      | NI5:                                     |                                                       |             |
| Ксся:         1: Ксся: в заціяльний валент 20/201/0         Ксор:         1: Ксор:         1: Ксор:                                                                                                    |                                                   | Підрозділ 1: Підрозділ 1                      |                                      | MBO: 10: Oco6a 10                        | -                                                     |             |
| Гондри Оплата           (m + *)         (m + *) <td></td> <td>Каса: 1: Каса в національн</td> <td>ій валюті 30/301/0</td> <td> Касир: 1: Касир 1</td> <td></td> <td></td>                                                                                                    |                                                   | Каса: 1: Каса в національн                    | ій валюті 30/301/0                   | Касир: 1: Касир 1                        |                                                       |             |
| Image: Second and the second second seco                                 |                                                   | Товари Оплата                                 |                                      |                                          |                                                       |             |
| No         Hotsewonampa         Og.<br>Hotse         Kinskicn         Eggyteeal<br>gala         Oge<br>Ges sensors         Stancos         Cyta 3 sensors         Cyta 3 sensors         Cyta 3                                                                                                    |                                                   | 🗢 🔶 " 🗋 🖬 🖨 🔉 🗙 👘                             | 🚀 🕶 🍸 🕶 Пошук: Все                   | поля 🗸 🖉 🗸 🖌 🚍                           | <b>N</b> 3                                            |             |
| N/II         К. од         Назва         вик.         Селиси         ціна         без знохов         у ликов         сульков         сульков<                                                                                                    |                                                   | № Номенклатура                                | Од. Відпускна                        | Сума ручна зн 🛛 🖓 зиллаги Совла зилл     | В тому числі ПДВ                                      |             |
| 1         02.0002         Номеннолатура 02.0002         шт         3.0000         65.000000         195.00         0.00         195.00         20.00         32.50           Заглична сума бол ПДВ, грн.         192.5         Ставка ПДВ, грн.         22.50         32.50         32.50         32.50         32.50         32.50         32.50         32.50         32.50         32.50         32.50         32.50         32.50         32.50         32.50         32.50         32.50         32.50         32.50         32.50         32.50         32.50         32.50         32.50         32.50         32.50         32.50         32.50         32.50         32.50         32.50         32.50         32.50         32.50         32.50         32.50         32.50         32.50         32.50         32.50         32.50         32.50         32.50         32.50         32.50         32.50         32.50         32.50         32.50         32.50         32.50         32.50         32.50         32.50         32.50         32.50         32.50         32.50         32.50         32.50         32.50         32.50         32.50         32.50         32.50         32.50         32.50         32.50         32.50         32.50         32.50         <                                                                                                    |                                                   | п/п Код Назва                                 | вим. Колькств ціна                   | без знижки ижка 70 знижка Сума зниж      | Ки Сумазтида % Сума                                   |             |
| Загальна сума бел ПДК, грм. 182.5 Ставка ПДЖ 201-за основного ставкого - Сума ПДК, грм. 282.50 Загальна сума челу, грм. 195.00<br>                                                                                                    |                                                   | 1 02.0002 Номенклатура 02                     | .0002 шт 3,0000 65,00000             | ) 195,00 🔲 0,00 C                        | ,00 195,00 20,00 32,50                                |             |
| Загальна сума без ПДВ, грн. 162.5 Ставка ПДВ: 20 - за основною ставкою ч Сума ПДВ, грн. 32.50 Загальна сума чеку, грн. 195.50 - 100 - 10   |                                                   |                                               |                                      |                                          |                                                       |             |
| Загальна сума бел ПДВ, гри. 182.5 Ставка ПДВ: 20 - за основеное ставкое - Сума ПДВ, гри. 202.50 Загальна сума чеоу, гри. 193.50 Загальна сума чеоу, гри. 195.50 - 195.50 - 19  |                                                   |                                               |                                      |                                          |                                                       |             |
| Загламе диа бе ПДЕ, гра. 182.3 Става ПДЕ 20. за основного ставало Срана ПДЕ, гра. 182.500 Загламе диа чеду, гра. 195.00                                                                                                    |                                                   |                                               |                                      |                                          |                                                       |             |
| 3                                                                                                    |                                                   | Загальна сума без ПДВ, грн. 162.5             | Ставка ПДВ: 20 - за основною ставкою | <ul> <li>Сума ПДВ, грн. 32.50</li> </ul> | Загальна сума чеку, грн. 195.00                       |             |
| заокругления, гри. 0.00 Сплачено, гри. 193.00                                                                                                    |                                                   |                                               |                                      | Заокруглення, грн. 0.00                  | Сплачено, грн. 195.00                                 |             |
| There are a second and the second and the second an |                                                   |                                               |                                      |                                          | 26 martine 2 month and Constanting                    |             |
| Josephini Jaccicytanii Cuscytanii                                                                                                    |                                                   |                                               |                                      |                                          | очерети вастокувати Скасувати                         |             |

Мал. 3.27.

На вкладці «Документи» відображаються всі виконані касиром операції (див. малюнок 3.28).

| P    | обочий стіл | APM I        | Касира 🛙 |        |          |                    |              |            |             |     |          |     |                                       |     |         |
|------|-------------|--------------|----------|--------|----------|--------------------|--------------|------------|-------------|-----|----------|-----|---------------------------------------|-----|---------|
| Че   | докум       | енти Авториз | ація     |        |          |                    |              |            |             |     |          |     |                                       |     |         |
| - He | жи          |              |          |        |          |                    |              |            |             |     |          |     |                                       |     |         |
| Ka   | сир: Для вс | ix           |          |        |          |                    |              |            |             |     |          |     |                                       |     |         |
|      | » 🗋         | » 🚀 • 🍸      | · •      |        | Пошук: В | се поля 🗸 🖉        | - # <b>=</b> | <b>1</b> 7 |             |     |          |     |                                       |     |         |
|      | Nº          |              |          | Поверн |          | Платник            |              |            | Підрозділ   |     | MBO      |     | Kaca                                  |     |         |
|      | док         | Дата         | Сума     | ення   | код      | назва              | ПІБ          | код        | назва       | код | назва    | код | назва                                 | код |         |
|      | 809073      | 27.02.2023   | 195,00   |        |          | Своя організація 1 |              |            | Підрозділ 1 | 10  | Особа 10 |     | Г Каса в національній валюті 30/301/0 |     | Касир 1 |
|      | 809048      | 27.02.2023   | 715,00   |        | 1        | Своя організація 1 |              | 1          | Підрозділ 1 | 10  | Особа 10 | 1   | I Каса в національній валюті 30/301/0 | 1   | Касир 1 |
|      | 809040      | 27.02.2023   | 715,00   |        | 1        | Своя організація 1 |              | 1          | Підрозділ 1 | 10  | Особа 10 | 1   | I Каса в національній валюті 30/301/0 | 1   | Касир 1 |
|      | 808970      | 27.02.2023   | 29,99    |        | 1        | Своя організація 1 |              | 1          | Підрозділ 1 | 10  | Особа 10 | 1   | I Каса в національній валюті 30/301/0 | 1   | Касир 1 |
|      | 804236      | 24.02.2023   | 1 111,20 |        | 1        | Своя організація 1 |              | 1          | Підрозділ 1 | 10  | Особа 10 | 1   | I Каса в національній валюті 30/301/0 | 1   | Касир 1 |
|      | 803952      | 24.02.2023   | 29,99    |        | 1        | Своя організація 1 |              | 1          | Підрозділ 1 | 10  | Особа 10 | 1   | I Каса в національній валюті 30/301/0 | 1   | Касир 1 |
|      | 803932      | 24.02.2023   | 30,00    |        | 1        | Своя організація 1 |              | 1          | Підрозділ 1 | 10  | Особа 10 | 1   | Каса в національній валюті 30/301/0   | 1   | Касир 1 |

Мал. 3.28.

## 3.4. Службові функції

Вкладка «Авторизація»

За потреби внесення/видачі готівки в касі виконайте «Службове внесення готівки» або «Службова видача готівки» (див. малюнок 3.29).

| 🍄 Робочий стіл 🛛 🎲 АРМ Касира 🛛       |                          |
|---------------------------------------|--------------------------|
| Чек Документи Авторизація             |                          |
| Дата: 24.02.2023 у Підрозділ: 1: Піду | розділ 1                 |
| Тип прайс-листа: А 0 МВО: 10: Ос      | оба 10                   |
| Каса                                  | 1: Каса в націонал       |
| Касир                                 | 1: Касир 1 💮             |
| Фіскальний реєстрато                  | p:                       |
| Вілирити з                            |                          |
| ыдкрити з                             | VILLA                    |
| Службове внесен                       | ня готівки               |
| Службове внесен<br>Службова видач     | ня готівки<br>на готівки |

Мал. 3.29.

Для формування звіту за період з початку відкриття зміни виконайте «Х –звіт». Для закриття та формування підсумкового звіту виконайте «Закрити зміну і надрукувати Z-звіт» (див. малюнок 3.30).

| Чек Документи Авторизація<br>(ата: 27.02.2023 у Підрозділ: 1: Підр<br>ип прайс-листа: А 0 МВО: 10: Осі | розділ 1           |
|----------------------------------------------------------------------------------------------------|--------------------|
| ата: 27.02.2023 v Підрозділ: 1: Підр<br>ип прайс-листа: А 0 МВО: 10: Ос                                | розділ 1           |
| ип прайс-листа: А 0 МВО: 10: Осо                                                                       |                    |
|                                                                                                    | оба 10             |
| {aca                                                                                                   | 1: Каса в націонал |
| <b>Касир</b>                                                                                           | 1: Касир 1         |
| Відкрити зм                                                                                            | міну               |
| Відкрити зм                                                                                            | иіну               |
| Службове внесен                                                                                        | ня готівки         |
| Службова видач                                                                                         | а готівки          |
| Х-звіт                                                                                                 |                    |
| Закрити зміну і надру                                                                                  | укувати Z-звіт     |

Мал. 3.30.

## 4. ПРАЙС-ЛИСТИ

Підсистема «Облік ТМЦ»

Первинні документи → Папка прайс-листів

Зазначте період для відбору інформації.

Для створення прайс-листа виконайте ПКМ *ЭДодати* (див. малюнок 4.1).

| 📷 Дебет I Ілюс - Своя організація I | - Управління торі | гівлею та | тмц                       |             |               |                       |            |           |          |                     |                |
|-------------------------------------|-------------------|-----------|---------------------------|-------------|---------------|-----------------------|------------|-----------|----------|---------------------|----------------|
| Первинні документи Документи        | Звіти Баланс      | Журнал    | и Дові                    | ідники      | Сервіс Нала   | аштування Довідка     |            |           |          |                     |                |
| 😂 🖨 🗹 🏣 🗿 🔹 🔗 🗸 🛛                   | 3 🔹 🎽 📖 🛛         | 😐 🔟 🦷     | -   💩                     | ا 🕼         | 🗊 🚖 🕂         | • 💿 🖌 📄 •             | 🌍 🤷 🛛 Пошу | /к команд | и        | 🤰 Управління торгів | лею та ТМЦ 🗸 🗸 |
| 💮 Робочий стіл 🛛 🔑 Види доку        | ментів 🛛 🐳 П      | Іерелік п | райс-ли                   | стів 🛛      |               |                       |            |           |          |                     |                |
| Період: 01.01.1900 🗸 - <пуста>      | ∀ за Весь час     |           | <ul> <li>✓ 3ac</li> </ul> | тосувати    |               |                       |            |           |          |                     |                |
| 🛊 🔶 " 🗋 " 🚀 •                       | • 🔻 •             |           |                           | Пошук:      | Все поля      | ~ @                   | ~ #        | i 🗏 岁     | Ť        |                     |                |
| Назва<br>прайс-листа                | На дату           | Тип       | Pax.                      | Суб<br>рах. | №<br>номенкл. | Назва<br>номенклатури | Підр.      | мво       | Чернетка | Розраховано         |                |
| Розц                                | ирення<br>ги      |           | II                        | 15          |               |                       |            |           |          |                     |                |

Мал. 4.1.

Вкажіть назву, тип та дату прайс-листа (див. малюнок 4.2). За потреби зазначте формулу для розрахунку цін.

| 둼 Перелік прайс-листів : додавання |            |                    |         |       |           |      |            |          | -      |        | ×       |
|------------------------------------|------------|--------------------|---------|-------|-----------|------|------------|----------|--------|--------|---------|
| Назва:                             |            | Прайс-лист н       | a 01.03 | .2023 |           |      |            |          |        |        |         |
| Тип: А                             |            |                    |         | Дата: | 01.03.202 | 23 🗸 | Тільки чис | товик: 🗹 |        |        |         |
| Номенклатура: За всіма номенклат   |            |                    | /рами   |       |           |      |            |          |        |        |         |
| Підрозділ:                         |            |                    |         |       |           |      |            |          |        |        |         |
| MBO:                               |            |                    |         |       |           |      |            |          |        |        |         |
| Рахунок:                           |            | 0                  | 0       |       | 0         |      |            |          |        |        |         |
| Назви колонок 🏦                    |            |                    |         |       |           |      |            |          |        |        |         |
| Ціна 0                             | ⊴ц         | іна                |         | UAH   |           |      | Ціна 5 🗹   | Ціна 5   | UA     | н      |         |
| Ціна 1                             | ⊴ Ц        | іна 1              |         | UAH   |           |      | Ціна 6 🗹   | Ціна б   | UA     | н      |         |
| Ціна 2                             | <u>⊿</u> Ц | іна 2              |         | UAH   |           |      | Ціна 7 🗹   | Ціна 7   | UA     | н      |         |
| Ціна 3 🛛                           | <b>⊴</b> Ц | іна <mark>3</mark> |         | UAH   |           |      | Ціна 8 🗹   | Ціна 8   | UA     | н      |         |
| Ціна 4                             | ⊴Ц         | іна 4              |         | UAH   |           |      | Ціна 9 🗹   | Ціна 9   | UA     | н      |         |
| Залишок [                          |            |                    |         |       |           |      |            |          |        |        |         |
|                                    |            |                    |         |       |           |      |            |          | Зберег | ги Ска | асувати |

Мал. 4.2.

Для заповнення даними з номенклатури відкрийте прайс-лист ПКМ → *Відкрити прайс-лист* та виконайте ПКМ → *Доповнити з довідника номенклатури* (див. малюнок 4.3). Оберіть потрібні номенклатури та натисніть [Enter].

| . ichowy Word werner                                                                                   | Mondanearun operati | providence. |     | Hone Hone | William ochoic |           | HODIANO         |                       |          |               |               |        |         |   |
|----------------------------------------------------------------------------------------------------|---------------------|-------------|-----|-----------|----------------|-----------|-----------------|-----------------------|----------|---------------|---------------|--------|---------|---|
| 🕒 🔑 🗹 🏣 🙋                                                                                              | • 🖻 • 🗟 •           | 🚂 🔜         | 😐 🔟 | - 🔱       | 🔎 🍰 🗐 🗊 🤹      | * 🕂 🙆 🕇   | ) 陆 🛛 🥹 🏩       | Пошук команди         |          | Управління то | оргівлею та Т | тмц 🗸  |         |   |
| 🖥 Робочий стіл 🛛 🔑 Види документів 🛛 👘 Перелік прайс-листів 🛛 👘 Прайс-лист типу А на дату 01.03.2023 🖾 |                     |             |     |           |                |           |                 |                       |          |               |               |        |         |   |
| 🔎 Пошук                                                                                                |                     | • •         |     | >         | 🗋 🗹 🖻 🔎        | 🗙   🔺   🊀 | • 7 •           | Пошук:                | Все поля | ~ 0           |               | ~      | # 🗏 岁 1 | ŕ |
| Назва                                                                                                  |                     |             |     |           |                | Номенкл   | атура           | Організа              | - ·      | Ціна          | Ціна 1        | Ціна 2 |         |   |
| 🗁 Усі                                                                                                  |                     |             |     | Код       | Назва          |           | Артикул         | Штрихкод              | ція      | підрозділ     | UAH           | UAH    | UAH     |   |
|                                                                                                    |                     |             |     |           |                | _         |                 |                       |          | _             |               |        |         |   |
|                                                                                                    |                     |             |     |           |                |           | Доповнити із до | овідника номенклатури |          |               |               |        |         |   |
|                                                                                                    |                     |             |     |           |                | [         | 🗋 Додати        |                       | INS      |               |               |        |         |   |
|                                                                                                    |                     |             |     |           |                |           | Додати групу    |                       |          |               |               |        |         |   |
|                                                                                                    |                     |             |     |           | Μ              | ал. 4.3.  |                 |                       |          |               |               |        |         |   |

ЗВЕРІТЬ УВАГУ!

Для організації ієрархічної структури прайс-лист необхідно щоб дана організація була врахована при створенні номенклатури.

Приклад заповненого прайс-листа зображено на малюнку 4.4.

| 🇱 Робочий стіл 🛛 🚇 Види документів 🛛 🙀 Перелік прайс-листів 🛛 🏶 Прайс-лист типу А на дату 01.03.2023 🖾 📃 🗖 |     |            |                         |                         |                     |           |          |        |             |        |        |          |     |  |  |
|----------------------------------------------------------------------------------------------------|-----|------------|-------------------------|-------------------------|---------------------|-----------|----------|--------|-------------|--------|--------|----------|-----|--|--|
| 🔎 Пошук 🔲 🏾                                                                                                | ·   | 🐢 🏟 🛸      | 🗋 🗷 🖻 😡 🗙 📔 » 🛛 🚀       | • • •                   | Пошук: Все поля 🗸 🖉 |           |          |        | ⌀ 🔄 🗸 🖌 🚽 🕆 |        |        |          |     |  |  |
| Назва                                                                                                    |     |            | Номенкла                |                         | Організа<br>ція     | Підрозділ | Ціна     | Ціна 1 | Ціна 2      | Ціна З | Ціна 4 | Ціна 5 🗥 |     |  |  |
| 🗸 🗁 Yci                                                                                                    |     | Кол        | Назва                   | Артикул                 |                     |           | Штрихкол | UAH    | UAH         | UAH    | UAH    | UAH      | UAH |  |  |
| Медикаменти                                                                                                |     | 201 1 0001 | House # 201 1 0001      |                         |                     | 0         |          |        |             |        |        |          |     |  |  |
| > Поменклатура 201.1.                                                                                      |     | 201.1.0001 |                         |                         |                     | 0         |          |        |             |        |        |          |     |  |  |
| Номенклатура 201.2.                                                                                        |     | 201.1.0002 | номенклатура 201.1.0002 |                         |                     | 0         |          |        |             |        |        |          |     |  |  |
| Номенклатура 201.3.                                                                                        |     |            | 201.1.0003              | Номенклатура 201.1.0003 |                     |           | 0        |        |             |        |        |          |     |  |  |
|                                                                                                    |     | 201.1.0004 | Номенклатура 201.1.0004 |                         |                     | 0         |          |        |             |        |        |          |     |  |  |
|                                                                                                    |     | 201.1.0005 | Номенклатура 201.1.0005 |                         |                     | 0         |          |        |             |        |        |          |     |  |  |
| ичедичні послуги                                                                                           |     | 201.1.0006 | Номенклатура 201.1.0006 |                         |                     | 0         |          |        |             |        |        |          |     |  |  |
|                                                                                                    |     | 201.1.0007 | Номенклатура 201.1.0007 |                         |                     | 0         |          |        |             |        |        |          |     |  |  |
|                                                                                                    | - 0 | 201.1.0008 | Номенклатура 201.1.0008 |                         |                     | 0         |          |        |             |        |        |          |     |  |  |
|                                                                                                    |     | 201.1.0009 | Номенклатура 201.1.0009 |                         |                     | 0         |          |        |             |        |        |          |     |  |  |
|                                                                                                    |     | 201.1.0010 | Номенклатура 201.1.0010 |                         |                     | 0         |          |        |             |        |        |          |     |  |  |
|                                                                                                    | - 0 | 201.1.0011 | Номенклатура 201.1.0011 |                         |                     | 0         |          |        |             |        |        |          |     |  |  |
|                                                                                                    |     | 201.1.0012 | Номенклатура 201.1.0012 |                         |                     | 0         |          |        |             |        |        |          |     |  |  |
|                                                                                                    |     | 201.1.0013 | Номенклатура 201.1.0013 |                         |                     | 0         |          |        |             |        |        |          |     |  |  |
|                                                                                                    |     | 00110014   | Houguraatina 201.1.0014 |                         |                     | 0         |          |        |             |        |        |          |     |  |  |

Мал. 4.4.

Для роботи з номенклатурою з прайс листа скористайтесь відповідними пунктами контекстного меню (див. малюнок 4.5, 4.6).

Наприклад, ПКМ → *Змінити ціну*, оберіть яку ціну потрібно змінити та вкажіть ціну. Натисніть «Зберегти»

| 🚏 Робочий стіл 👘 Перелік прайс-листів 🗙 |                 |                                        |                            |            |          |                 |           |       |          |         |       |          |
|-----------------------------------------|-----------------|----------------------------------------|----------------------------|------------|----------|-----------------|-----------|-------|----------|---------|-------|----------|
| 🔎 Пошук 🔳 🍸                             | 🛛 🗢 🔹 🗋 🗋 🖉 🍋 🗩 | »   ⅔ • Ţ •                            | ļr                         | Тошук: Все | поля     | • 0             |           | • # E | I 🖌 🕆    |         |       |          |
| 🗉 🗁 Перелік прайс-листів                | Код             | Номенклатура                           | Арти                       | Організ    | Підрозді | Ціна реаліз     | Залишо    | к     | Зал. з р | Зарезер | Од.   | Штриккод |
| 🖃 🗁 Ціни реалізації роздріб             | 28.0001.0001    | Номенклатура 28.0001.0001              |                            | 0          |          | 11,500000       |           | 0,000 | 0,000    | 0,000   | кт    |          |
| 10.02.2023 - Ціни реалізації роздріб    | 28.0001.0002    | Номенклатура 28.0001.0002              |                            | 0          |          | 10,800000       |           | 0,000 | 0,000    | 0,000   | кт    |          |
| 📋 01.09.2021 - Ціни реалізації роздріб  | 28.0001.0003    | Номенклатура 28.0001.0003              |                            | 0          |          | 11,500000       |           | 0,000 | 0,000    | 0,000   | ĸr    |          |
| 🗄 🗁 Ціни реалізації ОГП                 | 28.0001.0694    | Номенклатура 28.0001.0694              |                            | 0          |          | 11,800000       |           | 0,000 | 0,000    | 0,000   | кт    |          |
| 01.09.2021 - Цни реалваци ОП            | 28.0001.0005    | Номенклатура 28.0001.0005              |                            | 0          |          | 11,900000       |           | 0,000 | 0,000    | 0,000   | кг    |          |
| E Dipauc-лист типу C на дату 01.09.2021 | 28.0001.0006    | Номенклатура 28.0001.0006              |                            | 0          |          | 26,200000       |           | 0,000 | 0,000    | 0,000   | кг    |          |
| 🗄 🦢 ціни реалізації роздріо             | 28.0001.0007    | Номенклатура 28.0001.0007              |                            | 0          |          | 27,200000       |           | 0,000 | 0,000    | 0,000   | кг    |          |
| 10.02.2023 - Ціни реалізації роздріб    | 28.0001.0008    | Номенклатура 28.0001.0008              |                            | 0          |          | 27,200000       |           | 0,000 | 0,000    | 0,000   | кг    |          |
| 📄 01.09.2021 - ціни реалізації роздріо  | 28.0001.0009    | Номенклатура 28.0001.0009              |                            | 0          |          | 27,200000       |           | 0,000 | 0,000    | 0,000   | кг    |          |
| E C LIHU peansauli OIII                 | 28.0001.0010    | Номенклатура 28.0001.0010              |                            | 0          |          | 27,200000       |           | 0,000 | 0,000    | 0,000   | кг    |          |
| 📄 01.09.2021 - ціни реалізації ОГП      | 28.0001.0011    | Номенклатура 28.0001.0011              |                            | 0          |          | 10,500000       |           | 0,000 | 0,000    | 0,000   | кг    |          |
|                                         | 28.0001.0012    | Номенклатура 28.0001.0012              |                            | 0          |          | 10,800000       |           | 0,000 | 0,000    | 0,000   | кг    |          |
|                                         | 28.0001.0015    | Номенклатура 28.0001.0015              |                            | 0          |          | 10,400000       |           | 0,000 | 0,000    | 0,000   | кт    |          |
|                                         | 28.0001.0016    | Номенклатура 28.0001.0016              |                            | 0          |          | 10,700000       |           | 0,000 | 0,000    | 0,000   | кт    |          |
|                                         | 28.0001.0017    | Номенклатура 28.0001.0017              | <b>a</b>                   |            |          |                 | ×         | 0,000 | 0,000    | 0,000   | кт    |          |
|                                         | 28.0001.0018    | Номенклатура 28.0001.0018              |                            | Введіть ,  | додатков | сову інформацію |           | 0,000 | 0,000    | 0,000   | кт    |          |
|                                         | 28.0001.0019    | 28.0001.0019 Номенклатура 28.0001.0019 |                            |            |          |                 |           | 0,000 | 0,000    | 0,000   | шт    |          |
|                                         | 28.0001.0020    | Номенклатура 28.0001.0020              | Ціна 💌                     | ]- ⊡Г      |          |                 | > 0       | 0,000 | 0,000    | 0,000   | шт    |          |
|                                         | 28.0001.0021    | Номенклатура 28.0001.0021              | Ціна                       |            |          |                 | 1         | 0,000 | 0,000    | 0,000   | кг    |          |
|                                         | 28.0001.0022    | Номенклатура 28.0001.0022              | Ціна N91<br>Ціна N92       | 21         |          | Зберегти Ск     | асувати   | 0,000 | 0,000    | 0,000   | шт    |          |
|                                         | 28.0001.0023    | Номенклатура 28.0001.0023              | Ціна N93                   |            |          | 0,0000000       |           | 0,000 | 0,000    | 0,000   | кг    |          |
|                                         | 28.0001.0024    | Номенклатура 28.0001.0024              | – Llina N94<br>– Llina N95 | o          |          | 9,0000000       |           | 0,000 | 0,000    | 0,000   | кг    |          |
|                                         | 28.0001.0025    | Номенклатура 28.0001.0025              | Lina N96 0<br>Lina N97 0   | 0          |          |                 |           | 0,000 | 0,000    | 0,000   | кг    |          |
|                                         | 28.0001.0026    | Номенклатура 28.0001.0026              |                            | Llina N97  | 0        |                 | 13,000000 |       | 0,000    | 0,000   | 0,000 | кг       |
|                                         | 28.0001.0027    | Номенклатура 28.0001.0027              | Цiнa N99                   | þ          |          | 12,000000       |           | 0,000 | 0,000    | 0,000   | кг    |          |
|                                         | 10128 0001 0028 | Номенклатира 28 0001 0028              |                            | n          |          |                 |           | 0.000 | n nnn    | 0.000   | кт    |          |

Мал. 4.5.

| Перенені документи. Документи. Зайти. Баланс. Журнали. Довіднюя. Сереіс. Напаштуванна. Довідна.<br>  😂 🕑 🌮 🗟 🔹   🙀 🔤 🖿 🛄 •   🌋 🎯 S.   🗊 🛠 👉 🎯 • 😒 👫   🥹 🏈 🖳   Тошус. конанци. 🛛    💱 Управління торгівлею та ТМЦ. 🖃 |                   |                                                                           |                       |                          |                   |                                         |             |             |      |  |  |  |  |
|----------------------------------------------------------------------------------------------------|-------------------|---------------------------------------------------------------------------|-----------------------|--------------------------|-------------------|-----------------------------------------|-------------|-------------|------|--|--|--|--|
| 📅 Podowić crin 🎁 Repark novičenstrie 🛛                                                                                                    |                   |                                                                           |                       |                          |                   |                                         |             |             |      |  |  |  |  |
| 🔎 Пошук 🔳 🔻                                                                                                    | ] 🤹 🔹 📑 🗋 📓 🔀 🔪 🗙 | Пошук                                                                     | : Все поля            | • 0                      |                   |                                         |             |             |      |  |  |  |  |
| 🖂 🗁 Перелік прайс-листів                                                                                                    | Код               | Номенклатура                                                              | Арти Організ          | Підрозді Цін             | на реаліз         | Залишок                                 | Зал. з рез. | Зарезервов. |      |  |  |  |  |
| 🗆 🧀 Ціни реалізації роздріб                                                                                                    | 28.0001.0001      | Номенклатура 28.0001.0001 🚽                                               | 0                     |                          | 600000            | <u></u>                                 | 0,000       | 900,000     | ) кг |  |  |  |  |
| 10.02.2023 - Цни реалзації роздріо                                                                                                    | 28.0001.0002      | Номенклатура 28.0001.0002                                                 | Змнити цину           |                          |                   | <b></b> poo                             | 0,000       | 1 000,000   | ) KL |  |  |  |  |
| 📑 01.04.2021 - ЦНИ реалвації роздріо                                                                                                    | 28.0001.0003      | Проставити зали.                                                          | цки<br>опуција пілоно | cri annuucin             | 000               | 0,000                                   | 1 160,000   | ) кт        |      |  |  |  |  |
| 🖻 🥔 цни реалізації ОГП                                                                                                    | 28.0001.0694      | Номенклатура 28.0001.0694 Проставити ціни реарізації з відомості залишків |                       |                          |                   | 000                                     | 0,000       | 1 470,000   | ) кт |  |  |  |  |
| 01.09.2021 - ЦНИ реалвації ОТП                                                                                                    | 28.0001.0005      | Номенклатура 28.0001.0005                                                 | Проставити ціну р     | реалізації з довідн      | ника номенклатури | , , , , , , , , , , , , , , , , , , , , | 0,000       | 2 280,000   | ) кг |  |  |  |  |
| E Chipane-nucri nuny e Ha gary 01.09.2021                                                                                                    | 28.0001.0006      | Номенклатура 28.0001.0006                                                 |                       |                          |                   | <b></b> poo                             | 0,000       | 14 250,000  | ) кт |  |  |  |  |
| 🗈 🗁 ціни реалізації роздрю                                                                                                    | 28.0001.0007      | Номенклатура 28.0001.0007                                                 | Доповнити із дові     | ідника номенклат<br>Бави | тури              | 000                                     | 0,000       | 475,000     | ) кт |  |  |  |  |
| н 🦢 цни реалзаци от н<br>п 🍋 Поайс-лист типу С ца кату 01 00 2021                                                                                                    | 28.0001.0008      | Номенклатура 28.0001.0008                                                 | конговати до буц      | Рору                     |                   |                                         | 0,000       | 590,000     | л кт |  |  |  |  |

Мал. 4.6.